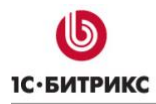

Решения «1С-Битрикс» для 1С: Франчайзи

# «1С-Битрикс: Сайт 1С-Франчайзи 3.0»

Руководство по продукту

01.10.2019

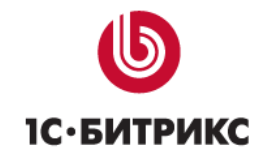

# Содержание

| Введение                                                    | 4  |
|-------------------------------------------------------------|----|
| Установка «1С-Битрикс: Сайт 1С-Франчайзи»                   | 5  |
| Установка модуля                                            | 5  |
| Мастер создания сайта                                       | 7  |
| Выбор цветовой схемы                                        | 8  |
| Настройки сайта                                             | 9  |
| Заполните все поля и нажмите кнопку «Далее» для продолжения | 9  |
| Согласие на обработку персональных данных                   | 10 |
| Типы плательщиков                                           | 12 |
| Оплата и доставка                                           | 13 |
| Внедрение «1С-Битрикс: Сайт 1С-Франчайзи»                   | 14 |
| Общая информация о решении                                  | 14 |
| Шаблоны сайта                                               | 14 |
| Раздел «Продукты»                                           | 16 |
| Раздел «Услуги»                                             | 17 |
| Раздел «Обучение»                                           | 19 |
| Подраздел «Учебный центр»                                   | 19 |
| Подраздел «Обучающие курсы»                                 | 19 |
| Подраздел «Онлайн курсы»                                    | 21 |
| Подраздел «Преподаватели»                                   | 21 |
| Раздел «Наш опыт»                                           | 21 |
| Раздел «О компании»                                         | 22 |
| Раздел «Контакты»                                           | 22 |
| Настройки модуля                                            | 22 |
| Онлайн кассы                                                | 24 |
| Информационные ресурсы сайта                                | 25 |
| Информационные блоки                                        | 25 |
| Тип инфоблоков «Вакансии»                                   | 25 |
| Тип инфоблоков «Внедрения»                                  | 25 |
| Тип инфоблоков «Информация»                                 | 25 |
| Тип инфоблоков «Каталог»                                    | 25 |
| Тип инфоблоков «Обучение»                                   | 26 |
| Тип инфоблоков «Справочники»                                | 26 |
| Тип инфоблоков «Фото»                                       | 26 |
| Каталог                                                     | 27 |
|                                                             | 2  |

# **Б** 1С•БИТРИКС

### Компания «1С-Битрикс» Системы управления веб-проектами

| Ten · (405) 363-37-53 · (4012) 51-05-64 · e-mail· info@1c-hitrix ru http://www.1c-h | itrix ru |
|-------------------------------------------------------------------------------------|----------|
| Разводящая страница каталога (компонент catalog.section)                            | 28       |
| Каталог товаров (компонент catalog)                                                 | 30       |
| Карточка товара                                                                     | 35       |
| Продукты 1С и Продукты 1С-Битрикс                                                   | 35       |
| Программы, книги, игры                                                              | 37       |
| Всплывающее окно покупки                                                            | 38       |
| Корзина                                                                             | 39       |
| Оформление заказа                                                                   | 40       |
| Личный кабинет пользователя                                                         | 41       |
| Информация для разработчиков                                                        | 44       |
| Работа со всплывающими формами                                                      | 44       |
| Обновление                                                                          | 47       |
| Обновление до версии 3.0.0                                                          | 47       |
| Переход на редакцию с интернет-магазином.                                           | 48       |
| Обновление до версии 3.2.0                                                          | 48       |
| Заключение                                                                          | 50       |

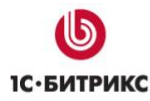

### Введение

Данное руководство предназначено для пользователей системы «1С-Битрикс: Сайт 1С-Франчайзи». В документе рассматриваются процедуры установки продукта; рекомендуемые мероприятия по внедрению продукта, а также дополнительные возможности продукта.

Перед изучением данного руководства рекомендуется изучить главу Установка и настройка курса Администратор Базовый.

Помимо этого рекомендуется пройти курсы:

- Контент-менеджер;
- Администратор Базовый;
- Администратор Модули.

Специалисты, прошедшие учебные курсы и тестирование, получают сертификаты пользователей продукта, администраторов и разработчиков.

Внимание! В продукте размещено демонстрационное информационное наполнение, не предназначенное для публикации в сети Интернет.

Материалы предназначены исключительно для демонстрации возможностей продукта и являются справочной информацией для подготовки уникальных текстов и иллюстраций.

Если у вас возникнут вопросы по процессу установки продукта, вы можете обратиться в службу технической поддержки компании «1С-Битрикс» (<u>www.1c-bitrix.ru/support/index.php</u>).

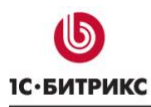

### Установка «1С-Битрикс: Сайт 1С-Франчайзи»

### Установка модуля

Для работы с решением вам необходимо:

- 1. Установить БУС редакции «Стандарт», «Малый бизнес», «Эксперт» или «Бизнес». В зависимости от редакции БУС будет различаться доступный функционал решения.
- 2. Активировать купон вашего решения, либо перейти по ссылке «попробовать» на <u>странице решения</u> для установки демонстрационной версии.

| Установка об<br>Активаци | бновлений Список обновлений Активация купона Дополнительно<br>IЯ КУПОНА                                                                                                    | - |
|--------------------------|----------------------------------------------------------------------------------------------------|---|
|                          | Активируйте ваш купон                                                                                                    |   |
| ø                        | Вы можете создать неограниченное число сайтов на данной копии продукта.<br>Вы можете создать неограниченное число пользователей на данной копии продукта.<br>Для того чтобы продлить техническую поддержку, активировать дополнительные сайты или<br>перейти на другую редакцию, активируйте ваш купон.<br>Введите купон:<br>YOUR-FRANCHISE-COUPON |   |

Рисунок 1 - Активация купона

Вы так же можете загрузить решение сразу при установке БУС. В этом случае после установки убедитесь, что для решения загружены все последние обновления.

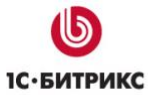

|    |                                   |   | Тел.: (495) 363-                                                                        | 37-53; (4012) 51-05-64;                        | ; e-m | ail: info@1c-bitrix.ı | ru, http://www.1c-bitrix.ru         |
|----|-----------------------------------|---|-----------------------------------------------------------------------------------------|------------------------------------------------|-------|-----------------------|-------------------------------------|
| 8  | Выберите решение для<br>установки | ۲ | 1С-Битрикс: Сай                                                                         | т 1С-Франчайзи<br>Мастер предлагает            | 0     | Информационны         | <b>ій портал</b><br>Мастер создания |
| 9  | Выбор решения                     |   | Каран - Кари - Кулик - Кыски Волжин К<br>Решенкот «1С – Битритск<br>андиализми Каланала | настроить сайт<br>1С-Франчайзи                 |       |                       | информационного<br>портала          |
| 10 | Загрузка решения                  |   |                                                                                         |                                                |       |                       |                                     |
| 11 | Установка решения                 |   | Загрузить из Ман                                                                        | <b>ketplace</b><br>Загрузить из<br>Marketplace |       |                       |                                     |
|    |                                   |   |                                                                                         | <u>Что это такое?</u>                          |       |                       |                                     |

Рисунок 2 - Загрузка из маркетплейс

### 3. Установить модуль решения.

| Контент               | <ul> <li>С Обновление решений</li> <li>Ц Установленные решения</li> </ul> | Вни<br>Это<br>Вы г                         | мание! Воспользуйтесь техноло<br>пробная версия продукта "1С-Е<br>можете купить полнофункциона | гией <u>SiteUpdate</u> дл<br>битрикс: Управлени<br>пьную версию прод | <b>я получения г</b><br>е сайтом". До<br>цукта по адре | юследних обновлен<br>истечения пробного<br>су <u>http://www.1c-bitri</u> | ий.<br>периода осталось (<br><u>x.ru/buy/</u> | <mark>30</mark> дней. |
|-----------------------|---------------------------------------------------------------------------|--------------------------------------------|------------------------------------------------------------------------------------------------|----------------------------------------------------------------------|--------------------------------------------------------|--------------------------------------------------------------------------|-----------------------------------------------|-----------------------|
| <b>о</b><br>Маркетинг | <ul> <li>Обновление платформы</li> </ul>                                  | <b>Дост</b><br>Решени<br>Вы мож<br>удалить | упные решения<br>ия, доступные в системе.<br>сете устанавливать, удалять и с                   | тирать решения. Д                                                    | ля того чтобы                                          | стереть решение из                                                       | системы его необх                             | одимо сначала         |
| Магазин               |                                                                           |                                            | Название                                                                                       | Разработчик                                                          | Версия                                                 | Дата<br>обновления                                                       | Обновления<br>до                              | Статус                |
| Сервисы               |                                                                           | =                                          | 1С-Битрикс: сайт<br>1С-Франчайзи<br>(bitrix.franchise)<br>Настройка сайта<br>1С-Франчайзи      |                                                                      | 3.0.0                                                  | 10.10.2016                                                               |                                               | Установлен            |
| Аналитика             |                                                                           |                                            | Информационный<br>портал (bitrix.siteinfoportal)<br>Мастер создания<br>информационного портала | 1С-Битрикс                                                           | 15.0.0                                                 | 22.01.2015                                                               |                                               | Установлен            |
| •                     |                                                                           | =                                          | Корпоративный сайт                                                                             | 1С-Битрикс                                                           | 15.0.0                                                 | 22.01.2015                                                               |                                               | Установлен            |

Рисунок 3 - Решение «1С-Битрикс: Сайт 1С-Франчайзи» установлено

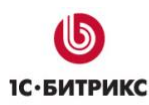

### Мастер создания сайта

Процедура установки решения соответствует установке продукта «1С-Битрикс: Управление сайтом» и выполняется в соответствии с «Руководством по установке «1С-Битрикс: Управление сайтом». Отличие установки состоит в мастере создания сайта.

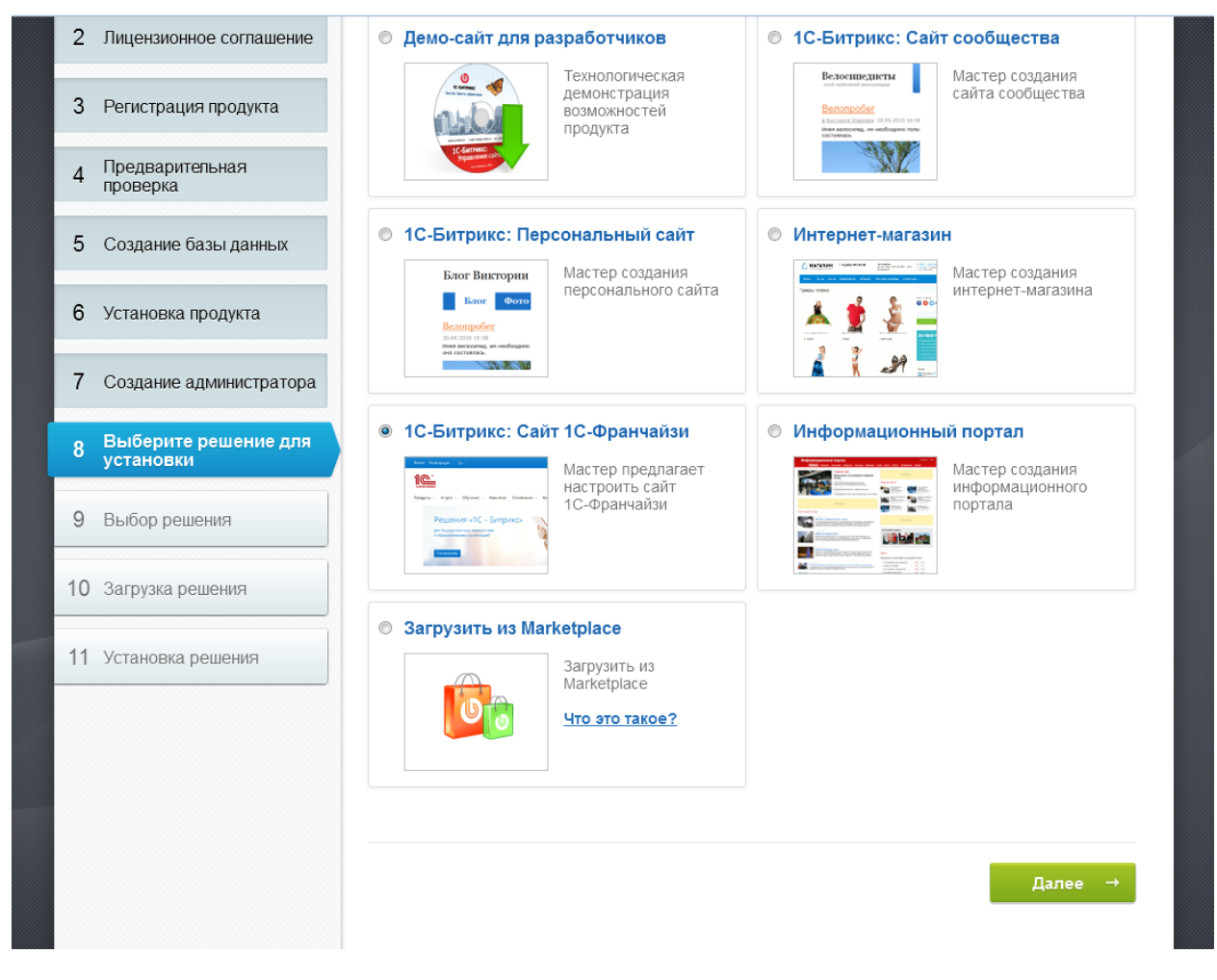

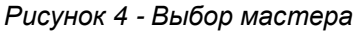

В зависимости от используемой редакции БУС в мастере будет 4 или 6 шагов.

Для того чтобы начать установку нажмите кнопку «Далее»

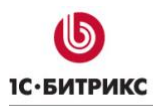

### Выбор цветовой схемы

На данном этапе нужно выбрать наиболее подходящую стилю вашей организации цветовую схему оформления.

| IC:OPANYARIH   | Настройка продукта<br>«1С-Битрикс: Управление сайтом»                                                                                                    |
|----------------|----------------------------------------------------------------------------------------------------|
|                | Выбор темы                                                                                                    |
|                | 1. Синяя 2. Зеленая 3. Красная 4. Желтая                                                                                                    |
| выбор темы     | Boline         Periorpause         QC           Image: C         88002501840                                                                                                    |
| тройка решения | +7 (455) 229-14-41<br>Главная Продукты Услуги Обучение Наш опыт О компании Контакты                                                                                                    |
| ы плательщиков | Решения «1С – Битрикс»<br>для гордарственных, медицинских<br>и образовлетельных организаций                                                                                                  |
| ата и доставка | Rocusters.                                                                                                    |
| ановка решения | Бианксу Гозударственных структурам Ограсли Задани Пелукларные продукты<br>П продукты  Колиска Продукты Колиска Продукты Колиска Продукты Колиска Продукты Колиска Продукты                   |
|                | 12/Сормантельной тобуранственные и муниципальные     12/Сормантельные и муниципальные     12/Сормантельные и муниципальные     12/Сормантельные образование     12/Сормантельные образование |

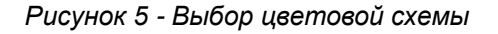

Внешний вид сайта всегда можно будет сменить, повторно запустив мастер настройки из списка мастеров в административной части сайта:

|             | Почтовые события                                      | = | bitrix:cluster.slave start | Запуск slave                           | Мастер запускает репликацию.                     | 1.0.0 |
|-------------|-------------------------------------------------------|---|----------------------------|----------------------------------------|--------------------------------------------------|-------|
| Marketplace | <ul> <li>Модули</li> <li>Настройки модулей</li> </ul> | = | bitrix:franchise           | 1С-Битрикс: Сайт<br>1С-Франчайзи       | Мастер предлагает настроить сайт<br>1С-Франчайзи | 2.0.0 |
| ☆           | • Автокеширование                                     | = | bitrix:sale.install        | Мастер настройки Интернет-<br>магазина | Мастер позволяет настроить Интернет-<br>магазин  | 1.0.0 |
| Настройки   | <ul> <li>Композитный сайт</li> </ul>                  | = | bitrix:sale.locations      | Импорт местоположений                  | Мастер импорта базы местоположений и<br>индексов | 1.0.0 |
|             | Обработка адресов                                     | = | bitrix:statistic locations | Создание индекса IP                    | Мастер создания индексов для                     | 1.0.0 |
|             | <ul> <li>Список мастеров</li> </ul>                   |   |                            |                                        | определения страны и города по IP<br>адресу      | 1.0.0 |

Рисунок 6 - Мастер настройки сайта

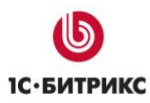

### Настройки сайта

| IC:00AMU/ABH           | Настройка продукта<br>«1С-Битрикс: Управление сайтом» |
|------------------------|-------------------------------------------------------|
|                        | Настройка решения                                     |
|                        | Название компании                                     |
|                        | 1С-Франчайзи                                          |
|                        | 🔲 Выводить название компании в шапке сайта            |
| 1 Выбор темы           | Логотип (рекомендуемый размер 139 X 139)              |
|                        | Обзор Файл не выбран.                                 |
| 2 Настройка решения    | Расположение магазина                                 |
| 3 Типы плательщиков    | Москва                                                |
| 4 Оплата и доставка    | Адрес магазина                                        |
|                        | ул. 2-я Хуторская, д. 38А, стр. 9, ООО "1С-Битрикс"   |
| Э УСТАНОВКА РЕШЕНИЯ    |                                                       |
| 6 Завершение настройки | Телефоны магазина                                     |
|                        | 8-800-250-18-60<br>+7 (495) 229-14-41                 |
|                        | E-mail учебного центра                                |
|                        | training@fran.loc                                     |

Рисунок 7 - Настройка данных об организации

Заполните все поля и нажмите кнопку «Далее» для продолжения.

При повторном запуске мастера настройки вам будет предложен вариант полной переустановки шаблона. По умолчанию обновляются только файлы цветовой темы сайта.

Внимание! При переустановке шаблона файлы этого шаблона будут полностью перезаписаны и вы потеряете все сделанные в них изменения!

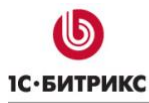

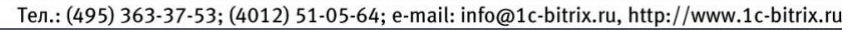

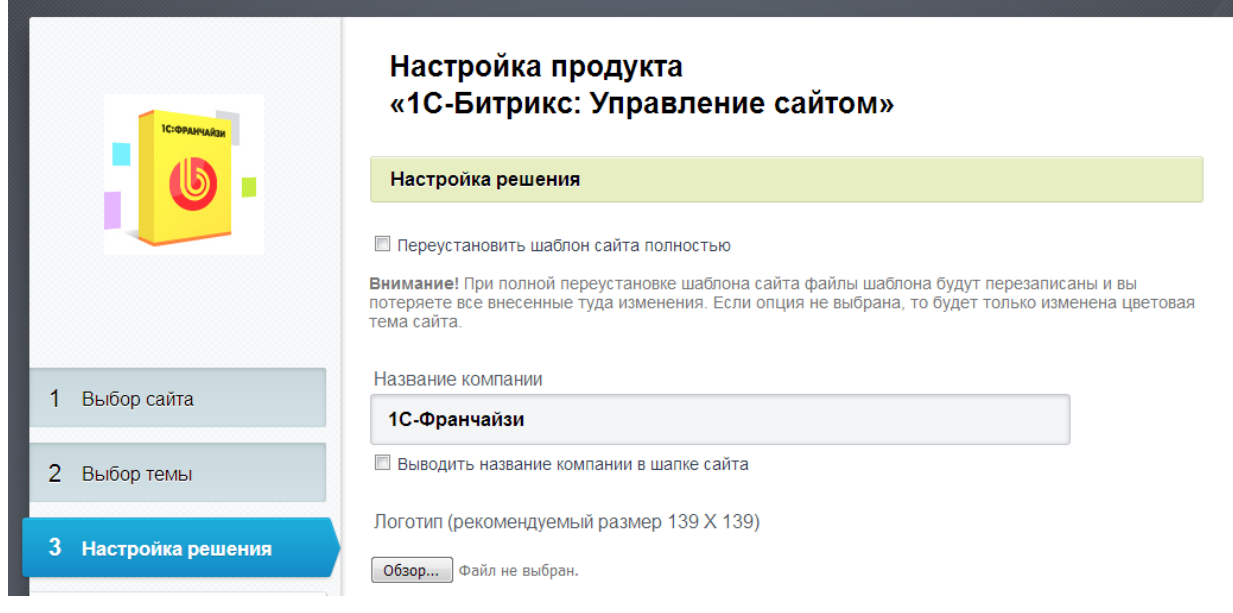

Рисунок 8 - Настройка данных об организации при повторном запуске

### Согласие на обработку персональных данных

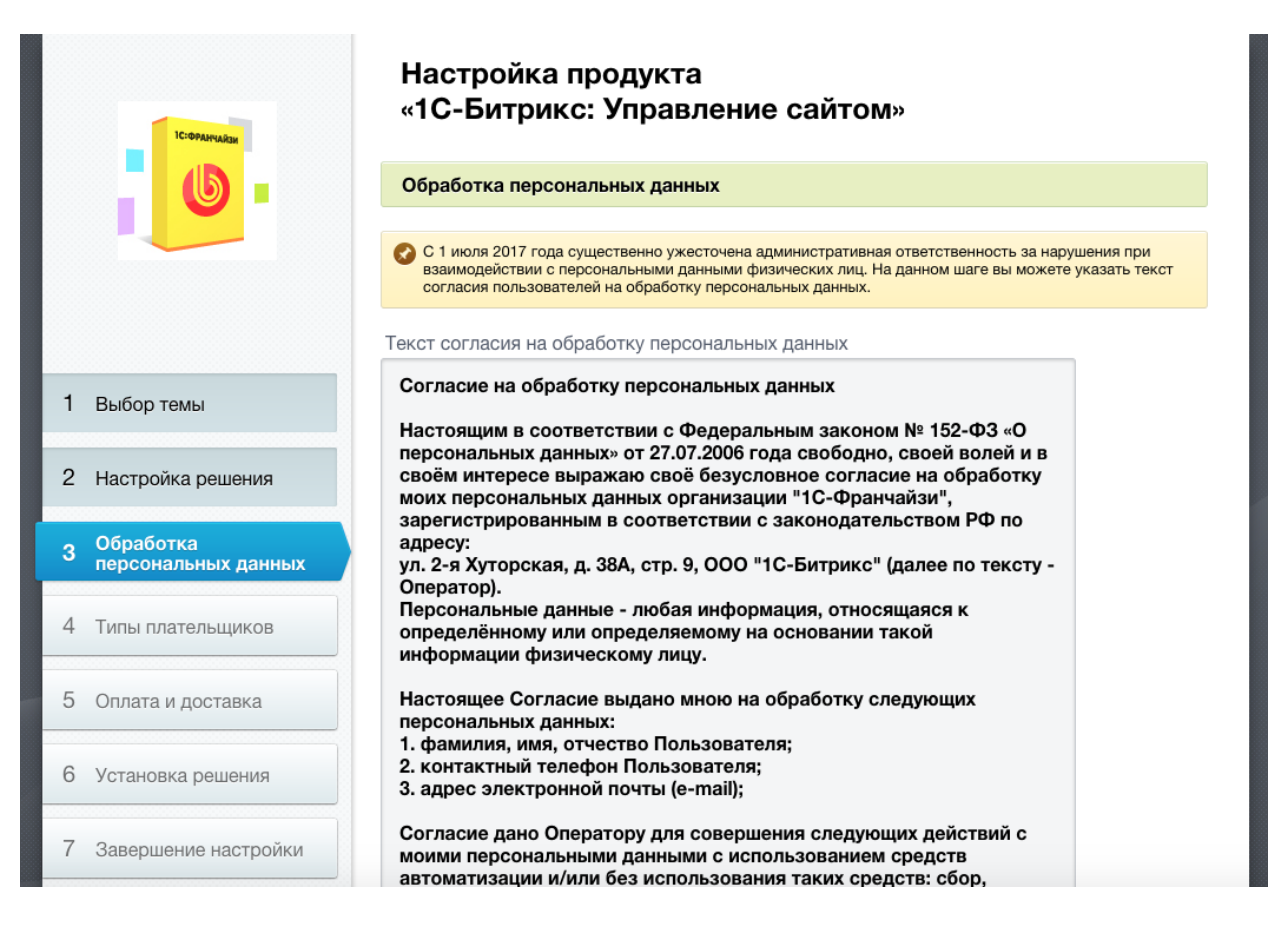

Рисунок 9 - Настройка согласия на обработку персональных данных

На данном шаге вы можете настроить согласие на обработку персональных данных. Если на сайте не создано ни одного соглашения – вам будет предложен текст, который вы

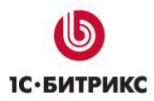

можете отредактировать по собственному усмотрению. В текст автоматически подставятся данные, введенные на предыдущем шаге.

Если на сайте уже имеется одно или несколько вариантов соглашений – вы сможете выбрать их из списка, или создать новое при необходимости.

| Стерланийся                        | Настройка продукта<br>«1С-Битрикс: Управление сайтом»                                                                                                    |
|------------------------------------|----------------------------------------------------------------------------------------------------|
|                                    | Обработка персональных данных                                                                                                    |
|                                    | С 1 июля 2017 года существенно ужесточена административная ответственность за нарушения при взаимодействии с персональными данными физических лиц. На данном шаге вы можете указать текст согласия пользователей на обработку персональных данных. Выберите текст согласия на обработку персональных данных данных. |
|                                    | Пример согласия на обработку данных (демо)                                                                                                    |
| 1 Выбор темы                       |                                                                                                    |
| 2 Настройка решения                | ← Назад Далее →                                                                                                    |
| 3 Обработка<br>персональных данных |                                                                                                    |
| 4 Типы плательщиков                |                                                                                                    |
| 5 Оплата и доставка                |                                                                                                    |
| 6 Установка решения                |                                                                                                    |

Рисунок 10 – Выбор существующего согласия на обработку персональных данных

Тексты могут быть позднее отредактированы в Панели управления сайтом, в разделе Настройки – Настройки продукта – Соглашения.

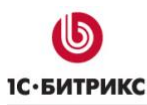

### Типы плательщиков

Данный шаг доступен только при установке на БУС редакции «Малый бизнес» или «Бизнес»

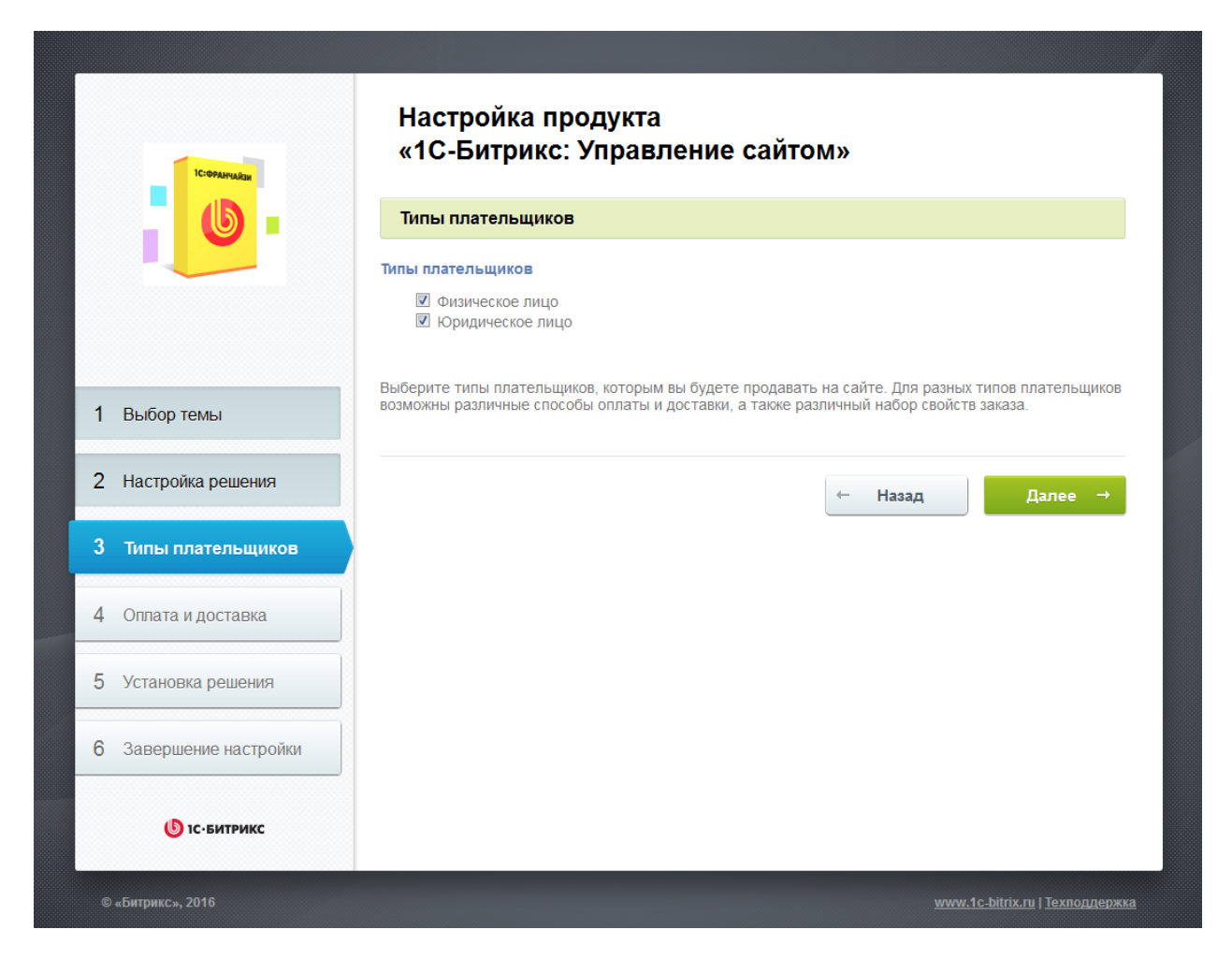

Рисунок 11 - Типы плательщиков

Выберите необходимые типы плательщиков и нажмите кнопку «Далее» для продолжения.

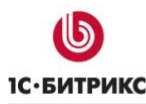

Данный шаг доступен только при установке на БУС редакции «Малый бизнес» или «Бизнес»

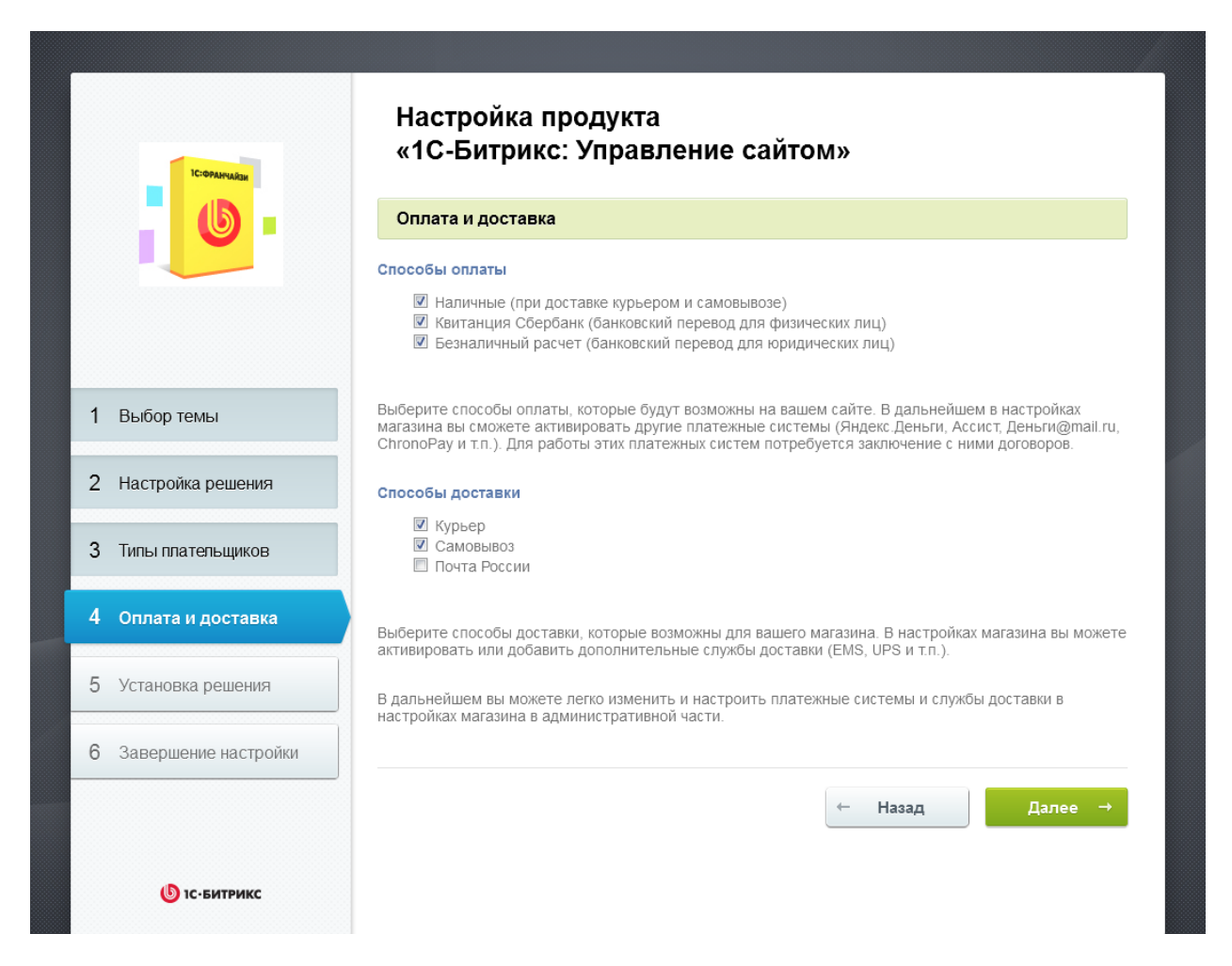

Рисунок 12 - Настройка данных об организации

Выберите необходимые вам способы оплаты и доставки и нажмите кнопку «Далее» для продолжения.

Если вы не отметите один или несколько способов оплаты, они все равно будут добавлены на сайт, но в неактивном состоянии.

Для начала использования этих способов оплаты без перезапуска мастера достаточно активировать их в список платежных систем.

Обратите внимание, что для корректной работы некоторых платежных систем, их необходимо настроить. Более подробно о работе с платежными система можно прочитать в онлайн-курсе «Администратор. Бизнес» в главе «Платежные системы» (<u>https://dev.1c-bitrix.ru/learning/course/index.php?COURSE\_ID=42&CHAPTER\_ID=03076</u>).

# Внедрение «1С-Битрикс: Сайт 1С-Франчайзи»

### Общая информация о решении

«1С-Битрикс: Сайт 1С-Франчайзи» работает на продукте «1С-Битрикс: Управление сайтом» на редакциях «Стандарт», «Малый бизнес», «Эксперт» и «Бизнес».

Сайт медицинской организации позволяет решать следующие задачи:

- Быстрая установка сайта.
- Предоставление удобного каталога товаров и услуг.
- Интеграция с модулем «Витрина 1С: Электронная Дистрибьюция»
- Размещение информации об организации, новостях и вакансиях.
- Интеграция с онлайн-кассами

### Шаблоны сайта

Сайт содержит один вариант шаблона, с различными вариантами цветового оформления.

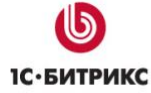

|                                                                            | Тел.: (495) 363-37-53; (4012) 51-05-64                 | ; e-mail: info@1c-bitrix.ru, http://www.1c-bitrix.ru |
|----------------------------------------------------------------------------|--------------------------------------------------------|------------------------------------------------------|
| Войти Регистрация                                                          |                                                        | Q 🕆                                                  |
| 100°<br>Ісфранчайзинг                                                      |                                                        | 8-800-250-18-60<br>+7 (495) 229-14-41                |
| Продукты 🗸 Услуги 🗸 Обучени                                                | ие 🗸 Наш опыт Окомпании 🗸 Ко                           | онтакты                                              |
| Продукты 1С<br>для государственных, медицин<br>и образовательных организац | нских<br>ий                                            |                                                      |
| Бизнесу <u>Государственным структу</u>                                     | рам Отрасли Задачи Популярные                          | продукты                                             |
| 1С:Общеобразовательное                                                     | <u>1С:Бюджетная отчетность</u>                         | 1С-Отчетность                                        |
| учреждение                                                                 | 1С:Государственные и                                   | Настройка и внедрение                                |
| <u>1С:Колледж</u>                                                          | муниципальные закупки                                  | <u>Доставка и установка</u>                          |
| <u>1С:Управление образования</u>                                           | <u>1С:Бухгалтерия государственного</u><br>учреждения 8 |                                                      |

Рисунок 13 - Синяя цветовая схема оформления

Первоначально шаблон выбирается при установке сайта, но его всегда можно изменить, запустив мастер настройки из списка мастеров в административной части сайта. При смене шаблона дизайна через мастер настройки устанавливаемый шаблон будет перезаписан на стандартный. Поэтому если вы изменяли стандартный шаблон, то чтобы избежать потери своего шаблона после запуска, измените название папки с шаблоном. Например, переименуйте стандартную папку adaptive\_s1 в my\_adaptive.

|             | Почтовые события                                      | = | bitrix:cluster.slave start | Запуск slave                           | Мастер запускает репликацию.                     | 1.0.0 |
|-------------|-------------------------------------------------------|---|----------------------------|----------------------------------------|--------------------------------------------------|-------|
| Marketplace | <ul> <li>Модули</li> <li>Настройки модулей</li> </ul> | = | bitrix:franchise           | 1С-Битрикс: Сайт<br>1С-Франчайзи       | Мастер предлагает настроить сайт<br>1С-Франчайзи | 2.0.0 |
| Ø.          | • Автокеширование                                     | = | bitrix:sale.install        | Мастер настройки Интернет-<br>магазина | Мастер позволяет настроить Интернет-<br>магазин  | 1.0.0 |
| Настройки   | <ul> <li>Композитный сайт</li> </ul>                  | = | bitrix:sale.locations      | Импорт местоположений                  | Мастер импорта базы местоположений и<br>индексов | 1.0.0 |
|             | <ul> <li>Обработка адресов</li> </ul>                 | = | bitrix:statistic.locations | Создание индекса IP                    | Мастер создания индексов для                     | 1.0.0 |
|             | <ul> <li>Список мастеров</li> </ul>                   |   |                            |                                        | определения страны и города по IP<br>адресу      |       |

Рисунок 14 - Мастер настройки сайта

Для изменения логотипа нужно:

- 1. На административной панели установите переключатель в режим правки
- 2. Наведите курсор на логотип и во всплывшей панели, выберите «изменить область»

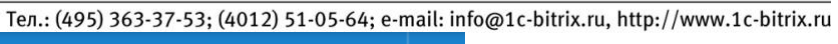

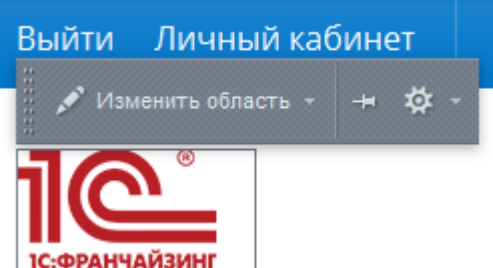

Рисунок 15 - Изменение логотипа

После этого появится окно визуального редактора. Подробно о работе с визуальным редактором написано в учебном курсе «Визуальный HTML-редактор»

Точно так же можно изменить информацию в нижней части сайта.

Для изменения стилей или основного шаблона сайта необходимо выбрать на административной панели пункт «Шаблон сайта» и далее выбрать соответствующую опцию. Более подробную информацию о шаблонах можно найти в учебном курсе «Интеграция».

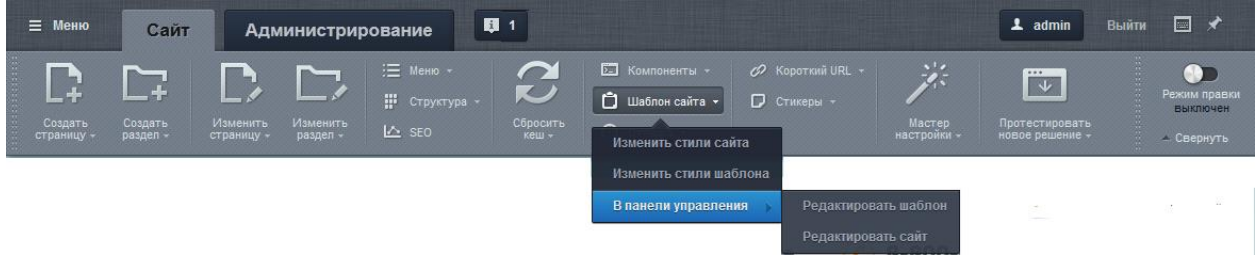

Рисунок 16 - Изменение шаблонов и стилей

### Раздел «Продукты»

Раздел содержит каталог продуктов. Представлен тремя подразделами:

- Продукты 1С
- Программы, книги, игры
- Продукты 1С-Битрикс

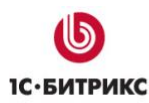

Тел.: (495) 363-37-53; (4012) 51-05-64; e-mail: info@1c-bitrix.ru, http://www.1c-bitrix.ru

### Продукты 1С Q Поиск Задачи Отрасли $\sim$ 🗌 физ. лица 🔲 юр. лица $\sim$ 1С: Бухгалтерский и налоговый учет от 600 ₽ 1С:Бухгалтерия 8 - это универсальный программный продукт для ведения С:БУХГАЛТЕРИ Аренда бухгалтерского, налогового учета с целью подготовки и формирования от 1 500 ₽/мес регламентированной (обязательной) отчетности. Решение подходит д... 1С:Зарплата и управление персоналом от 4 600 ₽ В "1С:Зарплата и управление персоналом 8" поддерживаются все основные процессы управления персоналом, а также процессы кадрового учета, расчета зарплаты, исчисления налогов, формирования отч...

#### Рисунок 17 - Каталог продуктов

### Раздел «Услуги»

Раздел содержит каталог услуг, предоставляемых организацией. Представлен двумя подразделами:

- Наши услуги
- ИТС

Оба раздела содержат возможность заказа услуги через всплывающую форму.

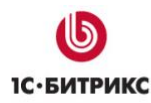

Отправить заявку

Тел.: (495) 363-37-53; (4012) 51-05-64; e-mail: info@1c-bitrix.ru, http://www.1c-bitrix.ru

# Наши услуги

#### Сопровождение

- Продажа и установка программ и дополнительных лицензий 1С:Предприятие
- Настройка программ 1С под потребности пользователя
- Демонстрация и обучение по работе с программами 1С:Предприятие
- Продажа и внедрение сервисов 1С:ИТС
- Демонстрация и обучение по использованию сервисов 1С
- Установка обновлений платформы 1С:Предприятия
- Установка обновлений конфигурации 1С:Предприятия
- Подготовка файлов обновлений для нетиповых (снятых с поддержки) конфигураций 1С:Предприятия
- Регламентные работы по обеспечению работоспособности программ и сервисов 1С.
- Тестирование и исправление информационных баз: проверка ссылочной целостности, проверка логической целостности, реиндексация таблиц информационных баз, реструктуризация таблиц информационных баз.
- Консультирование функционала программ и сервисов 1С
- Персональные консультации по сложным вопросам учета и работы в 1С:Предприятии

| 1С-Отчетность                                                                                                    | Сопровождение 1С                             | Обучение и сертификация                                                                                                |  |  |
|----------------------------------------------------------------------------------------------------|----------------------------------------------|----------------------------------------------------------------------------------------------------|--|--|
| "1С-Отчетность" – это сервис,<br>предназначенный для отправки<br>электронной отчетности в<br>контролирующие органы (ФНС,<br>ПФР, ФСС и Росстат) по каналам<br>связи. | Абонентное сопровождение<br>«1С:Предприятие» | Предлагаем всем желающим<br>записаться на наши обучающие<br>курсы по программам 1С на<br>платформе «1С:Предприятие 8». |  |  |
| от 2100 ₽ Подробнее                                                                                                    | от 1000 🗜 Подробнее                          | от 5000 ₽ Подробнее                                                                                                    |  |  |

#### Рисунок 18 - Каталог услуг

| Заказ услуги |                                                     | ×  |
|--------------|-----------------------------------------------------|----|
|              |                                                     |    |
| Услуга       | Доставка и установка                                | •  |
| Имя          |                                                     |    |
| Телефон      |                                                     |    |
| E-mail       |                                                     |    |
| Город        |                                                     |    |
|              | Нажимая на кнопку, я принима<br>условия соглашения. | ЭЮ |
|              | Отправить                                           |    |
|              |                                                     |    |

Рисунок 19 - Заказ услуги

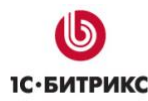

# NTC

Информационно-технологическое сопровождение (1C:ИТС) – это комплексная технологическая и консультационная поддержка пользователей программных и информационных решений.

#### Сопровождение

- Продажа и установка программ и дополнительных лицензий 1С:Предприятие
- Настройка программ 1С под потребности пользователя
- Демонстрация и обучение по работе с программами 1С: Предприятие
- Продажа и внедрение сервисов 1С:ИТС
- Демонстрация и обучение по использованию сервисов 1С
- Установка обновлений платформы 1С: Предприятия
- Установка обновлений конфигурации 1С: Предприятия

- Подготовка файлов обновлений для нетиповых(снятых с поддержки) конфигураций 1С: Предприятия
- Регламентные работы по обеспечению работоспособности программ и сервисов 1С.
- Тестирование и исправление информационных баз: проверка ссылочной и логической целостности, реиндексация и реструктуризация таблиц информационных баз
- Консультирование функционала программ и сервисов 10
- Персональные консультации по сложным вопросам учета и работы в 1С:Предприятии

Отправить заявку

#### Сервисы ИТС

#### 1С:Облачный архив

Резервное копирование <u>информационных баз в облачное</u> <u>хранилище данных «1С», с</u> <u>возможностью быстрого</u> восстановления информации в случае повреждения данных.

#### 1С:Контрагент

сможете избежать ошибок в счетахфактурах, книгах покупок и продаж, а также в журналах учета счетов - фактур электронной почте.

#### Линия консультаций

Проверяя реквизиты контрагентов, Вы Консультации специалистов Службы технической поддержки по <u>«1С:Предприятию» по телефону и</u>

Рисунок 20 - ИТС

### Раздел «Обучение»

### Представлен подразделами:

- Учебный центр
- Обучающие курсы
- Онлайн курсы
- Преподдаватели

### Подраздел «Учебный центр»

Содержит статическую информацию об учебном центре.

### Подраздел «Обучающие курсы»

Содержит список учебных курсов с возможностью оставить заявку на запись на курс.

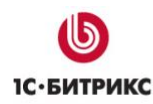

## Расписание курсов

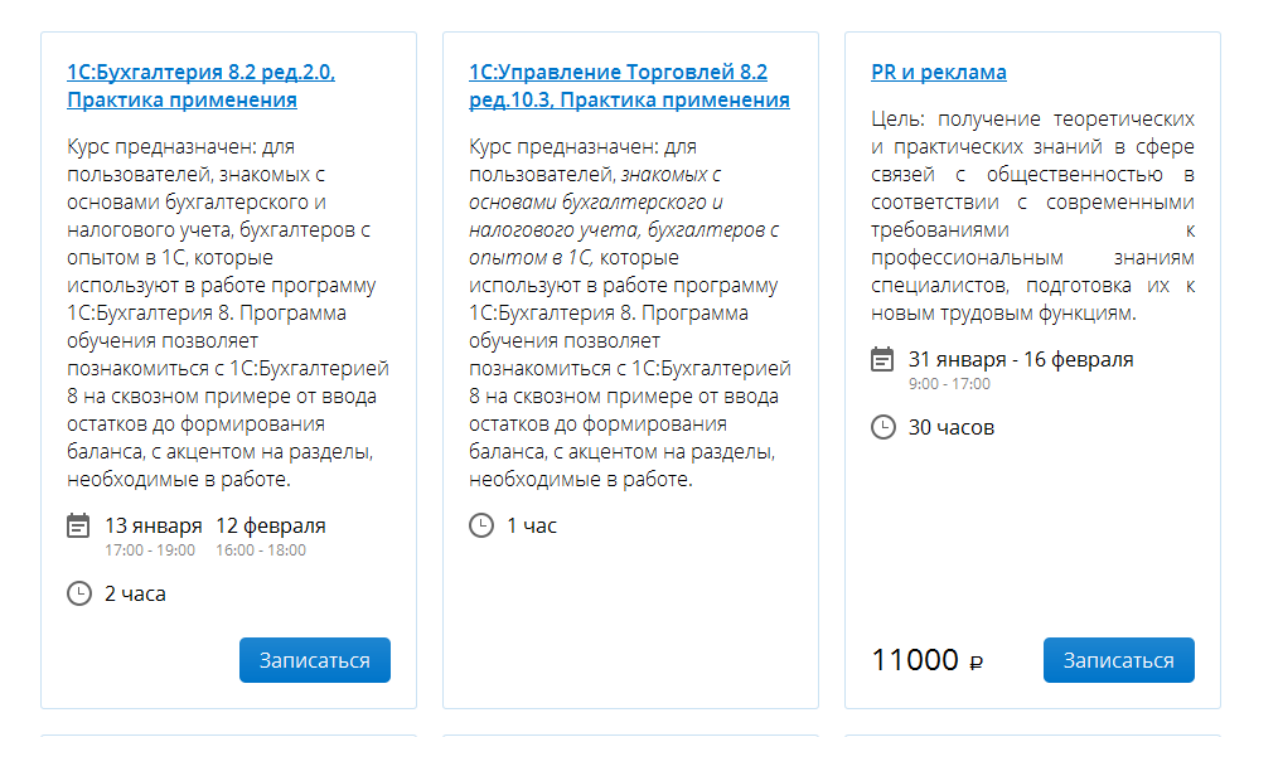

Рисунок 21 - Обучающие курсы

Карточка курса содержит название курса и его краткое описание. Так же может выводиться даты и время проведения курса, длительность в часах и кнопка записи, если она доступна. Ссылка на названии курса ведет на страницу с детальным описанием.

-

#### Компания «1С-Битрикс» Системы управления веб-проектами

|                | Запись на кур            | C                                                   | ×                        |
|----------------|--------------------------|-----------------------------------------------------|--------------------------|
| 15             | 1С:Бухгалтерия 8.2 р     | ед.2.0, Практика применения                         | 1                        |
| ::             | Дата                     |                                                     |                          |
| -10            | Фамилия                  |                                                     |                          |
| 4              | Имя                      |                                                     |                          |
| נכ<br>זכ<br>יד | Наименование<br>компании |                                                     | / <i>ч</i><br>-ни<br>-ни |
| a<br>1,        | E-mail                   |                                                     | y2                       |
|                | Телефон                  |                                                     |                          |
| L              | Ваши комментарии         |                                                     |                          |
| L              |                          |                                                     | 10                       |
|                |                          | Нажимая на кнопку, я принима<br>условия соглашения. | ю                        |
|                |                          | Отправить                                           |                          |

Тел.: (495) 363-37-53; (4012) 51-05-64; e-mail: info@1c-bitrix.ru, http://www.1c-bitrix.ru

Рисунок 22 - Запись на курс

### Подраздел «Онлайн курсы»

Подраздел доступен только для БУС редакции «Эксперт» или «Бизнес». Содержит набор онлайн-курсов на основе стандартного модуля «Обучение».

### Подраздел «Преподаватели»

Подраздел содержит список преподавателей учебного центра.

### Раздел «Наш опыт»

Раздел содержит истории различных успешных внедрений продуктов, осуществленных организацией.

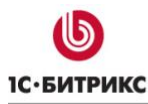

Тел.: (495) 363-37-53; (4012) 51-05-64; e-mail: info@1c-bitrix.ru, http://www.1c-bitrix.ru

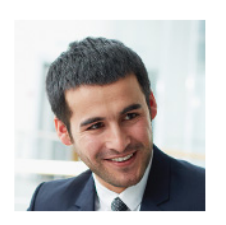

#### Luna, «1С:Розница 8 ПРОФ»

Евгений Малышев, IT-менеджер компании «Луна»: «Мы получили инструмент, который позволяет оценивать, насколько эффективно работает каждый магазин, и инструмент для управления всей компанией, позволяющий анализировать текущую деятельность и формировать планы развития. Различные аналитические отчеты о продажах позволяют нам более точно определять покупательский спрос на те или иные модели и предлагать нашим покупателям наиболее востребованный товар, оптимальную цену, скидки».

Внедренный продукт: <u>1С:Розница 8 ПРОФ</u>

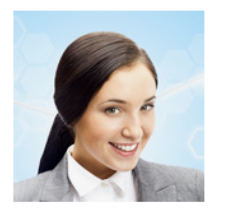

# NEWCafe, «1С:Упрощенка 8» и «1С:Предприятие 8. Управление торговлей»

Мария Иванова, владелец клуба: «Мы выбрали типовые решения этой комапнии, потому что нам важен обмен данными между системами «front-office» и «back-office» в реальном режиме времени, исключение двойного ввода данных о продажах — это обеспечено интеграцией подсистем на единой платформе «1С:Предприятие». Открытость платформы позволяет вводить изменения в конфигурации, как со стороны наших специалистов, так и со стороны программистов, причем можно делать абсолютно уникальные настройки, что является большим преимуществом системы».

Внедренный продукт: <u>1С:Упрощенка 8, 1С:Предприятие 8. Управление торговлей</u>

### Рисунок 23 - Истории успеха

### Раздел «О компании»

Раздел содержит различную информацию о компании, такую как новости, вакансии, фотогалерея, информация о специальных предложениях и акциях.

### Раздел «Контакты»

Раздел содержит контактную информацию организации.

### Настройки модуля

В настройках модуля содержится информация, необходимая для корректной работы автоматического агента импорта новостей 1С:

- Инфоблок новостей
- Раздел инфоблока, куда импортировать новости
- Адрес страницы RSS.

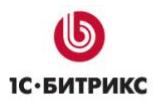

тел.: (495) 363-37-53; (4012) 51-05-64; e-mail: info@1c-bitrix.ru, http://www.1c-bitrix.ru Инфоблок новостей должен иметь строковое свойство для хранения адреса импортированной новости с символьным кодом «ORIGINAL\_URL». Оно необходимо чтобы агент мог определить какие новости уже импортированы, а какие еще нет.

Кроме того, можно настроить отображение в подвале ссылки на политику конфиденциальности, выбрав Соглашение, которое необходимо отображать и текст ссылки.

Настройки

| s1] 1С-Битрикс: Сайт 1С-Франчайзи (Сайт по умолчанию)<br>[s1] 1С-Битрикс: Сайт 1С-Франчайзи (Сайт по умолчанию) | )                                                 |
|----------------------------------------------------------------------------------------------------|---------------------------------------------------|
| Импорт                                                                                                    | новостей                                          |
| Инфоблок для импорта:                                                                                           | Информация [news]                                 |
| Раздел инфоблока для импорта:                                                                                   | Новости 1с 🔷                                      |
| Страница RSS с новостями:                                                                                       | http://www.1c.ru/news/rss-2.0.jsp                 |
| Название и                                                                                                    | пункта меню                                       |
| Выводить в подвале ссылку на согласие на обработку персональных данных:                                         | [s1]Пример согласия на обработку данных (демо) \$ |
| Название пункта меню:                                                                                           | Политика конфиденциальности                       |
|                                                                                                    |                                                   |
|                                                                                                    |                                                   |
| кранить По умолчанию                                                                                            |                                                   |

Рисунок 24 - Настройки модуля

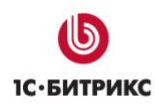

### Онлайн кассы

Начиная с версии 17.0.1 модуля Интернет-магазин система предлагает функционал для соответствия интернет-магазина закону 54-ФЗ «О применении контрольно-кассовой техники».

Эта возможность доступна при установке решения поверх БУС редакции «Бизнес» и «Малый бизнес».

Более подробную информацию смотрите в нашем учебном курсе.

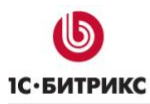

### Информационные ресурсы сайта

### Информационные блоки

Тип инфоблоков «Вакансии»

### Инфоблок «Вакансии»

Содержит список вакансий в организации.

Тип инфоблоков «Внедрения»

### Инфоблок «Истории успеха»

Содержит список историй успешных внедрений продуктов организацией.

### Инфоблок «Наши клиенты»

Содержит список клиентов.

Тип инфоблоков «Информация»

### Инфоблок «Баннеры на главной»

Содержит набор баннеров для карусели на главной странице.

### Инфоблок «ИТС»

Содержит набор услуг ИТС, предоставляемых организацией.

### Инфоблок «Наши услуги»

Содержит набор общих услуг, предоставляемых организацией.

### Инфоблок «Новости»

Содержит список новостей компании.

### Инфоблок «Скидки и спец. предложения»

Содержит список специальных предложений.

Тип инфоблоков «Каталог»

### Инфоблок «Продукты 1С»

Содержит список решений, базирующихся на платформе «1С-Предприятие».

### Инфоблок «Программы, книги, игры»

Содержит список продуктов, не относящихся к платформе «1С-Предприятие».

### Инфоблок «Продукты 1С-Битрикс»

Содержит список решений 1С-Битрикс, таких как «1С-Битрикс: Сайт медицинской организации», «1С-Битрикс: Сайт школы».

Тип инфоблоков «Обучение»

### Инфоблок «Курсы»

Содержит список курсов, проходящих в учебном центре.

### Инфоблок «Преподаватели»

Содержит список преподавателей учебного центра.

Тип инфоблоков «Справочники»

### Инфоблок «Задачи»

Содержит список задач, решаемых различными продуктами 1С.

### Инфоблок «Отрасли»

Содержит список отраслей для продуктов 1С.

Тип инфоблоков «Фото»

### Инфоблок «Фотогалерея»

Содержит фотогалереи организации. Структура инфоблока определена стандартными возможностями фотогалереи продукта «1С-Битрикс: Управление сайтом».

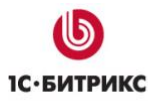

### Каталог

Тел.: (495) 363-37-53; (4012) 51-05-64; e-mail: info@1c-bitrix.ru, http://www.1c-bitrix.ru

Решения поставляется с тремя каталогами:

- 1. Продуктов 1С
- 2. Программы, книги, игры
- 3. Продукты 1С-Битрикс

Каталоги «Продукты 1С» и «Продукты 1С-Битрикс» поставляется с демо-наполнением продуктами 1С и подразумевает самостоятельно наполнение контентом. У товара, помимо цены, можно указать стоимость аренды. В этом случае в карточке товара будет отображать стоимость и кнопка «Аренда», при клике по которой откроется форма заказа аренды.

Каталог «Программы, книги, игры» поставляется с демо-наполнение продуктами «1С-Дистрибьюция». Данный каталог можно наполнять как самостоятельно, так и с помощью модуля «Витрина 1С: Электронная Дистрибьюция.

В случае установки решения на редакции 1С-Битрикс, в которых отсутствует интернетмагазин (модуль sale), каталог будет работать, но появятся ограничения:

- Невозможно будет установить модуль «Витрина 1С: Электронная Дистрибьюция», а значит загружать соответствующий каталог товаров и отправлять электронные заказы.
- Не будет корзины и оформления заказа.
- Вместо кнопки «В корзину» будет отображаться кнопка «Заказать», которая открывает форму заказа продукта.

Кроме того, при установке решения на редакцию без интернет-магазина в настройках компонентов, отвечающих за отображение каталога появится параметр «Формат цены», в котором можно задать формат отображения цен в каталоге.

В случае, если 1С-Битрикс содержит в себе интернет-магазин, то настройках формата цен осуществляется в панели управления в разделе «Валюты».

### Разводящая страница каталога (компонент catalog.section)

| <u>Продукты 1С</u>                                                      |                                                   |                         |                                                                                                    |
|-------------------------------------------------------------------------|---------------------------------------------------|-------------------------|----------------------------------------------------------------------------------------------------|
| 1C:ERP Управление<br>поедприятием 2                                     | 1С:Бюджетная с                                    | отчетность              | 1С:Предлриниматель 8                                                                                                    |
| 360 000 ₽                                                               | 38 500 ₽                                          |                         | 4 800 ₽                                                                                                    |
|                                                                         |                                                   |                         |                                                                                                    |
| Решения по задачам                                                      |                                                   | Управлениеский          |                                                                                                    |
| <u>ыухгалтерский и налоговый учег</u><br>Управление инженерными ланными |                                                   | Локументооборо          | <u>и финансовыи учет (FKP)</u>                                                                                                    |
| Зарплата, управление персоналом и кал                                   | аровый учет (HRM)                                 | Управление прод         | <ul> <li>зажами, догистикой, транспортом (SEM,</li> </ul>                                                                                                    |
| Управление нормативно-справочной и                                      | нформацией                                        | WMS. TMS)               | Provide and the second second s |
| Комплексное управление ресурсами пре                                    | едприятия (ERP)                                   | Управление взаи         | моотношениями с клиентами (CRM)                                                                                                    |
| Решения по отраслям                                                     |                                                   |                         |                                                                                                    |
| Сельское и лесное хозяйство                                             |                                                   | Общественное и          | плановое питание, гостиничный бизне                                                                                                    |
| Производство, ТЭК                                                       |                                                   | <u>Образование, кул</u> | њтура                                                                                                    |
| Строительство, девелопмент, ЖКХ                                         |                                                   | <u>Здравоохранени</u>   | е и медицина                                                                                                    |
| Торговля. склад. логистика. транспорт                                   |                                                   | Профессиональн          | ые услуги                                                                                                    |
| Финансовый сектор                                                       |                                                   | Государственное         | и муниципальное управление                                                                                                    |
| ESET NOD32 Smart Security<br>Family. Продление (5 устройств,<br>1 год)  | Kaspersky Anti-V<br>Edition. (2 ПК, 1             | Yirus Russian<br>год)   | Моvavi Game Capture<br>Персональная                                                                                                    |
| 2 250 ₽                                                                 | 1 320 ₽                                           |                         | 990₽                                                                                                    |
| Microsoft Corporation                                                   | Movavi                                            |                         | АСКОН                                                                                                    |
| NERO AG                                                                 | iSpring                                           |                         | 1С:Дистрибьюция                                                                                                    |
| Лаборатория Касперского                                                 | Paragon Software                                  |                         | ESET                                                                                                    |
| ABBYY Software                                                          | Dr.Web                                            |                         |                                                                                                    |
| <u>Продукты 1С-Битрикс</u>                                              |                                                   |                         |                                                                                                    |
| 240                                                                     |                                                   |                         | 249<br>                                                                                                    |
| 1С-Битрикс: Внутренний<br>портал государственной<br>организации         | 1С-Битрикс: Офі<br>сайт государств<br>организации | ициальный<br>енной      | Корпоративный портал                                                                                                    |
| 219 500 ₽                                                               | 73 800 ₽                                          |                         | 219 500 ₽                                                                                                    |
|                                                                         |                                                   |                         |                                                                                                    |
|                                                                         |                                                   |                         |                                                                                                    |

Рисунок 25 - Разводящая страница

На странице отображается информация из всех трех каталогов.

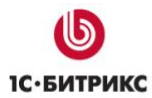

В каждом блоке показываются три товара, у которых отмечена опция «Показывать в топе». Ниже расположен блок быстрых ссылок, который предусматривает два варианта быстрых ссылок.

Если в настройках компонента в параметре «Выводить свойства» выбраны свойства, будут показаны их значения со ссылками на предустановленный фильтр. В этом случае также необходимо указать название фильтра, который используется в комплексном компоненте catalog.

Такое поведение настроено для каталогов «Продукты 1С» и «Программы, книги, игры».

Выводить свойства:

[TASKS] Задачи [BRANCHES] Отрасли [SUBJECT] Для кого

f

Имя фильтра свойств:

### Рисунок 26 - Пример настройки компонента

#### Решения по задачам

| Бухгалтерский и налоговый учет                               | <u>Управленческий и финансовый учет (FRP)</u>         |
|--------------------------------------------------------------|-------------------------------------------------------|
| Управление инженерными данными                               | Документооборот                                       |
| <u>Зарплата, управление персоналом и кадровый учет (HRM)</u> | Управление продажами, логистикой, транспортом (SFM,   |
| Управление нормативно-справочной информацией                 | <u>WMS, TMS)</u>                                      |
| Комплексное управление ресурсами предприятия (ERP)           | <u>Управление взаимоотношениями с клиентами (CRM)</u> |
|                                                              |                                                       |
| Решения по отраслям                                          |                                                       |
| Сельское и лесное хозяйство                                  | Общественное и плановое питание, гостиничный бизнес   |
| Производство, ТЭК                                            | Образование, культура                                 |
| Строительство, девелопмент, ЖКХ                              | Здравоохранение и медицина                            |
| Торговля, склад, логистика, транспорт                        | Профессиональные услуги                               |
| Финансовый сектор                                            | Государственное и муниципальное управление            |

#### Рисунок 27 - И соответствующий ему вывод свойств

Если свойства в настройках компонента не выбраны, то будут выведены разделы каталога.

Такое поведение настроено по умолчания для каталога «Продукты 1С-Битрикс».

| Государственные организации | <u>Корпоративный портал</u> | Сайты конференций         |
|-----------------------------|-----------------------------|---------------------------|
| Здравоохранение             | Образование                 | Типовые интернет-магазины |

Рисунок 26 - Вывод списка разделов в случае, если не выбраны свойства для вывода

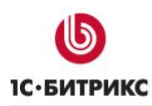

### Каталог товаров (компонент catalog)

При входе в каталог пользователю показывается список разделов и умный фильтр (если указаны свойства, которые доступны в умном фильтре).

Для каждого раздела каталога отображается минимальная цена покупки (если есть) и минимальная цена аренды (если есть).

При отметке хотя бы одной опции в умном фильтре список разделов будет заменен соответствующим фильтру списком товаров.

При переходе в раздел возможны два варианта отображения товаров.

Если в настройках компонента отмечена опция «Альтернативный шаблон списка товаров», то товары раздела будут показаны в виде карточек, а сверху будет показано описание раздела. Данный способ отображения по умолчанию установлен для каталога «Продукты 1С».

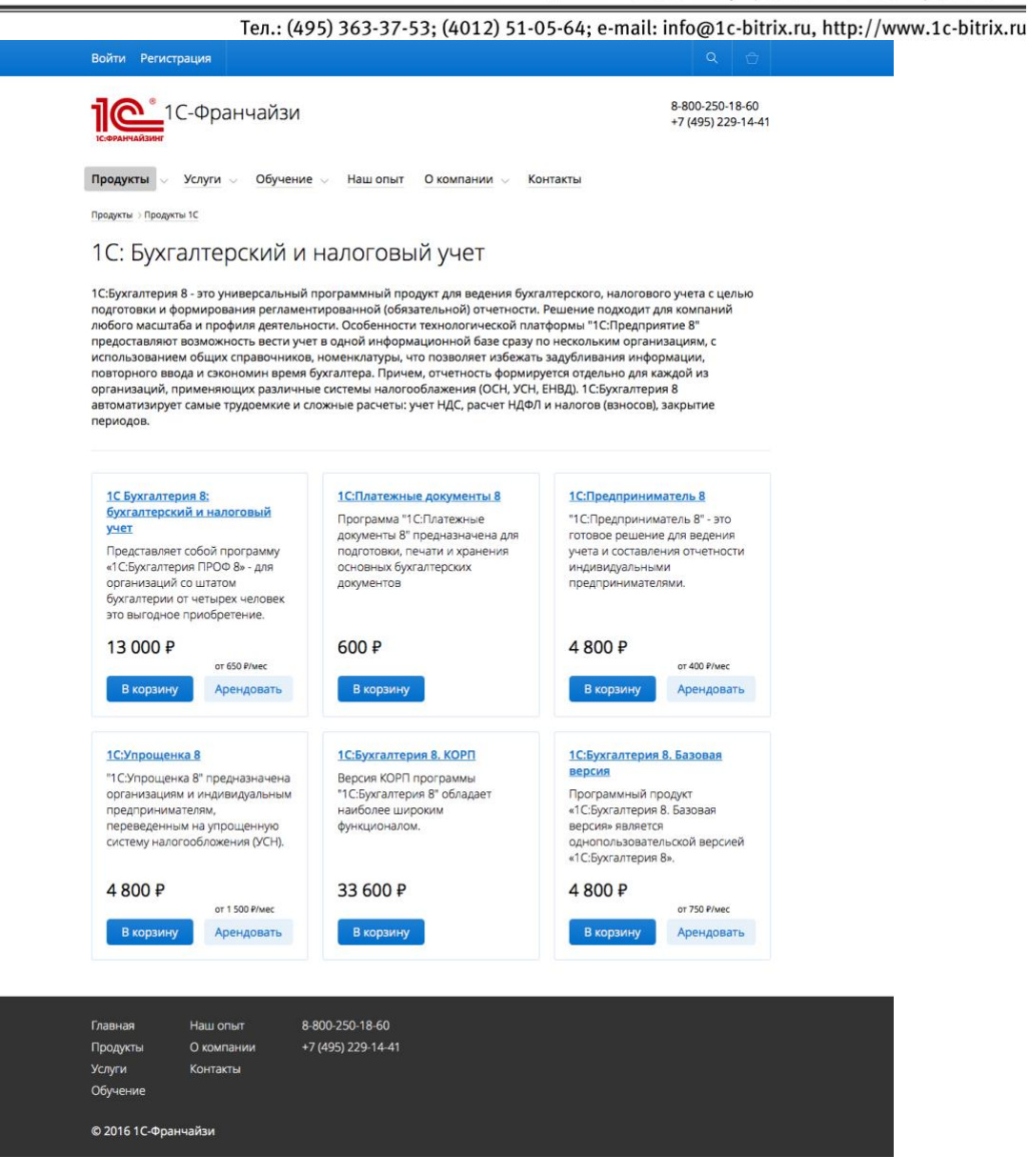

Рисунок 29 - Список товаров в виде карточек

Если опция «Альтернативный шаблон списка товаров» не отмечена, товары будут выведены в виде обычного списка.

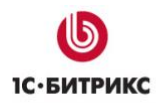

Тел.: (495) 363-37-53; (4012) 51-05-64; e-mail: info@1c-bitrix.ru, http://www.1c-bitrix.ru 1С-Франчайзи 8-800-250-18-60 +7 (495) 229-14-41 Продукты 🗸 Услуги 🗸 Обучение 🗸 Наш опыт О компании 🗸 Контакты Продукты > Программы, книги, игры Программы Q. Поиск Жанры  $\vee$  Издатели  $\vee$  Языки  $\vee$  Возрастные ограничения  $\vee$ КОМПАС-3D V16 Home (1 ПК / 1 год) 1 490 P С помощью системы КОМПАС-3D V16 Home студенты могут выполнять курсова: и диплоиные проекты, лабораторные и практические работы по инженерной и компьютерной графике, начертательной геометрии, технической механике. Windows 10 Домашняя. Мультиязычная лицензия 7 900 P Windows 10 поможет выя делать еще больше – и еще лучше. Ее отличают ускоренный запуск, привычное и даке расширенное мено «Туски и новые удобные способы работы на разных устройствах. Вас также ждет совершен-новый браузер и голосовой помощник Кортана – ваш личный цифровой ассистент. Dr.Web Security Space (2 ПК + 2 моб. устр./ 2 года) 2 864 P Dr.Web Security Space – комплексная защита ПК под управлением Windows от всех видов современных известных и новейших неизвестных интернет-угроз. Dr.Web Security Space + Криптограф (1 ПК + 1 моб. устр./ 3 года). Продление 2 663 P Dr.Web Security Space – комплексная защита системы пользователя от различного рода интернет угроз и поддержкой Windows 8 Dr.Web Security Space + Криптограф (1 ПК + 1 моб. устр./ 2 года). Продление 1811 Р Dr.Web Security Space – комплексная защита системы пользователя от различного рода интернет угроз и поддержкой Windows 8 Kaspersky Anti-Virus Russian Edition. (2 ПК, 1 год) 1 320 P Kaspersky Anti-Virus – это решение для базовой защиты компьютера от основных видов интернет-угроз. Kaspersky Anti-Virus Russian Edition. Продление (2 ПК, 1 год) 990 P Kaspersky Anti-Virus – это решение для базовой защиты компьютера от основных видов интернет-угроз. Movavi ФотоФОКУС 1. Персональная лицензия 1 290 P Если вы увлекаетесь фотографией, всегда найдется время для чего-то новенького. Хотите учанать, как размыть фотографию? Попробуйте **Мочачі фотофСКУС** – коти е обычный фоторедатого, а специальный инструмент, который позволяет создать удожественно размытые фото. 1 2 3 4 5 ... 7 Наш опыт +7 (495) 229-14-41 Услуги Обичение Контакты Ofy © 2016 1С-Франчайзи

Рисунок 30 - Обычный список товаров

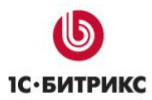

Кроме того, для раздела лицензий применяется особый шаблон. За выбор и отображение раздела отвечает параметр компонента «Раздел лицензий». При указании корневого раздела с лицензиями для него и его потомков будет применятся специальный шаблон.

Поддерживается два уровня отображения лицензий.

| Войти Регистрация                                                                                                    |                                                                                                    |                                                                                                    |                                                              | Q                                   | Ċ                              |  |
|----------------------------------------------------------------------------------------------------|----------------------------------------------------------------------------------------------------|----------------------------------------------------------------------------------------------------|--------------------------------------------------------------|-------------------------------------|--------------------------------|--|
| 1С-Франч                                                                                                    | айзи                                                                                                    |                                                                                                    | 8-80<br>+7 (-                                                | )0-250-1<br>495) 229                | 8-60<br>9-14- <mark>4</mark> 1 |  |
| Продукты 🗸 Услуги 🗸                                                                                                    | Обучение 🗸 Наш опыт О ко                                                                                                    | мпании 🗸 Контакты                                                                                                    |                                                              |                                     |                                |  |
| Продукты                                                                                                    |                                                                                                    |                                                                                                    |                                                              |                                     |                                |  |
| Лицензии                                                                                                    |                                                                                                    |                                                                                                    |                                                              |                                     |                                |  |
| Клиентские лицензии (допол<br>пользователю право работат<br>прикладных решений на тех<br>конфигурацию. Тем самым об<br>по клиентским рабочим мест | нительные многопользовательски<br>ъ с произвольным числом основн<br>же рабочих местах требуется прис<br>беспечивается независимая масшт<br>ам. | ие лицензии) в «1С:Предприят<br>ых поставок, поэтому для исп<br>эбрести лишь основную поста<br>габируемость по функционалу | ии 8» предос<br>ользования н<br>вку, включак<br>и прикладных | тавляю<br>ювых<br>ощую н<br>с решен | т<br>овую<br>іий и             |  |
| Клиентская лицензи                                                                                                    | я                                                                                                    |                                                                                                    |                                                              |                                     |                                |  |
| Программная                                                                                                    |                                                                                                    | Аппаратная (USB)                                                                                                    |                                                              |                                     |                                |  |
| 1 рабочее место                                                                                                    | 6 300 ₽                                                                                                    | 1 рабочее место                                                                                                    | 8 200 ₽                                                      |                                     |                                |  |
| 5 рабочих мест                                                                                                    | 21 600 ₽                                                                                                    | 5 рабочих мест                                                                                                    | 28 100 ₽                                                     |                                     |                                |  |
| 10 рабочих мест                                                                                                    | 41 400 ₽                                                                                                    | 10 рабочих мест                                                                                                    | 51 900 ₽                                                     |                                     |                                |  |
| 20 рабочих мест                                                                                                    | 78 000 ₽                                                                                                    | 20 рабочих мест                                                                                                    | 97 600 ₽                                                     |                                     |                                |  |
| 50 рабочих мест                                                                                                    | 187 200 ₽                                                                                                    | 50 рабочих мест                                                                                                    | 224 700 ₽                                                    |                                     |                                |  |
| 100 рабочих мест                                                                                                    | 360 000 ₽                                                                                                    | 100 рабочих мест                                                                                                    | 432 000 ₽                                                    |                                     |                                |  |
| 300 рабочих мест                                                                                                    | 1 068 000 ₽                                                                                                    | 300 рабочих мест                                                                                                    | 1 281 600 ₽                                                  |                                     |                                |  |
| 500 рабочих мест                                                                                                    | 1 776 000 ₽                                                                                                    | 500 рабочих мест                                                                                                    | 2 131 200 ₽                                                  |                                     |                                |  |
| Серверная лицензия                                                                                                    | я                                                                                                    |                                                                                                    |                                                              |                                     |                                |  |
| Аппаратные (USB)                                                                                                    |                                                                                                    | Программные                                                                                                    |                                                              |                                     |                                |  |
| Лицензия на сервер (USB)                                                                                                    | 60 500 ₽                                                                                                    | Лицензия на сервер                                                                                                    | 50 400 ₽                                                     |                                     |                                |  |
| Лицензия на сервер (x86-6                                                                                                    | . 103 700 ₽                                                                                                    | Лицензия на сервер (x86-64)                                                                                                | 86 400 ₽                                                     |                                     |                                |  |
|                                                                                                    |                                                                                                    |                                                                                                    |                                                              |                                     |                                |  |
| Главная Нашопыт<br>Продукты О компании<br>Услуги Контакты<br>Обучение                                                                             | 8-800-250-18-60<br>+7 (495) 229-14-41                                                                                                    |                                                                                                    |                                                              |                                     |                                |  |
| © 2016 1С-Франчайзи                                                                                                    |                                                                                                    |                                                                                                    |                                                              |                                     |                                |  |

Рисунок 31 - Список лицензий

Так же шаблон каталога содержит следующие дополнительные параметры:

«Макс. длина описания раздела в списке» - позволяет ограничить длину описания раздела. Применяется только в списке разделов.

«Форма аренды» - указывается ID формы заказа аренды продукта.

«Тип инфоблока услуг» и «ID инфоблока услуг» - используются для отображения дополнительные услуг в карточке товара.

Кроме того, если в вашей редакции 1С-Битрикс отсутствует интернет-магазин, то появятся еще два параметра:

«Форма заказа» - указывается ID формы заказа продукта.

«Формат цены» - указывается формат цены для отображения в каталоге.

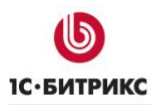

### Карточка товара

Кроме стандартной информации (изображение, описание и т.д.) возможно указать следующие дополнительные сведения о продукте.

Продукты 1С и Продукты 1С-Битрикс

Поля «Описание», «Возможности», «Комплектация» - поля типа HTML/текст. В них можно указать форматированный текст.

| Информ                                                                                                    | ация о про,                                                                                                    | дукте                                                                                                    |                                                                                                   |                                                                                                    |
|----------------------------------------------------------------------------------------------------|----------------------------------------------------------------------------------------------------|----------------------------------------------------------------------------------------------------|---------------------------------------------------------------------------------------------------|----------------------------------------------------------------------------------------------------|
| Описание                                                                                                    | Возможности                                                                                                    | Комплектация                                                                                                    | Лицензии                                                                                          | Скриншоты                                                                                                    |
| Программа<br>бухгалтерся<br>специалист<br>или по терр<br>«1С:Бухгалт<br>операцию и<br>количестве<br>«1С:Бухгалт | «1С:Бухгалтерия<br>кий и налоговый<br>юв, а также орга-<br>риториально расс<br>ерия», купить ко<br>и позволяет реша<br>нного и валютно<br>ерия». | пРОФ 8» - програ<br>учет. Программа<br>низациям, которы<br>пределенным баз<br>торую вы можете<br>ать важные задач<br>ого учета значите. | амма, наилуч<br>подойдет орг<br>м требуется в<br>ам.<br>прямо сейча<br>и в минимал<br>ъно упрощае | шим образом автоматизирующая и оптимизирующая<br>анизациям, где учетом занимаются несколько<br>нести учет по нескольким организациям в одной программе,<br>с, заметно сокращает временные затраты на каждую<br>ьные сроки. Ведение бухгалтерского, аналитического,<br>ется, когда у Вас есть личный помощник — программа |
| Для Вашего<br>субсчетов и                                                                                       | удобства предус<br>уровней аналит                                                                                                    | смотрены функци<br>ического учета.                                                                                                    | и самостояте.                                                                                     | льного управления методикой учета, создания новых                                                                                                    |
| Работать в<br>сбыта. При                                                                                        | программе "1С:Б<br>этом для автома                                                                                                    | ухгалтерия 8" мог<br>тизации задач эти                                                                                                  | ут и сотрудни<br>1х служб, как                                                                    | ики смежных служб предприятия — отдела снабжения или<br>правило, используются специализированные конфигурации.                                                                                                    |
| Обратите в<br>конфигурац                                                                                        | нимание: в наше<br>ций под индивид                                                                                                    | ей компании Вы м<br>уальные требова                                                                                                    | южете не тол<br>ния.                                                                              | ько купить "1С:Бухгалтерию 8", но и заказать доработку                                                                                                    |
| Возможнос                                                                                                    | ти программы "1                                                                                                    | С:Бухгалтерия 8":                                                                                                    |                                                                                                   |                                                                                                    |
| • Учет "от                                                                                                    | документа" и ти                                                                                                    | повые операции                                                                                                    |                                                                                                   |                                                                                                    |
| • Учет то                                                                                                    | варов, материало                                                                                                    | ов и готовой прод                                                                                                    | укции                                                                                             |                                                                                                    |
| • Учет НД                                                                                                    | С, налоговый уч                                                                                                    | ет, НДФЛ, налоги                                                                                                    | (взносы)                                                                                          |                                                                                                    |
| • Складск                                                                                                    | ой учет                                                                                                    |                                                                                                    |                                                                                                   |                                                                                                    |
| • Учет то                                                                                                    | рговых операций                                                                                                    | a                                                                                                    |                                                                                                   |                                                                                                    |
| • Учет оп                                                                                                    | ераций с денежн                                                                                                    | ыми средствами                                                                                                    |                                                                                                   |                                                                                                    |
| • Учет ос                                                                                                    | новных средств и                                                                                                    | и нематериальны                                                                                                    | х активов                                                                                         |                                                                                                    |
| • Учет пр                                                                                                    | оизводства                                                                                                    |                                                                                                    |                                                                                                   |                                                                                                    |
| • Учет за                                                                                                    | работной платы                                                                                                    |                                                                                                    |                                                                                                   |                                                                                                    |
| • Учет хо                                                                                                    | зяйственной дея                                                                                                    | тельности нескол                                                                                                    | ьких организ                                                                                      | аций в единой информационной базе                                                                                                    |

Рисунок 32 - Вывод свойства HTML/текст

Для каждого продукта 1С необходимо указывать, какие лицензии он поддерживает (на

вкладке «Лицензии» формы редактирования в панели управления). Поддерживаемые лицензии выводятся на отдельной вкладка в карточке товара.

В случае если ни одна лицензия не указана, вкладка «Лицензии» отображаться не будет.

| Описание | Возможности | Комплектация | Лицензии | Скриншоты |
|----------|-------------|--------------|----------|-----------|
|          |             |              |          |           |

Клиентские лицензии (дополнительные многопользовательские лицензии) в «1С:Предприятии 8» предоставляют пользователю право работать с произвольным числом основных поставок, поэтому для использования новых прикладных решений на тех же рабочих местах требуется приобрести лишь основную поставку, включающую новую конфигурацию. Тем самым обеспечивается независимая масштабируемость по функционалу прикладных решений и по клиентским рабочим местам.

| Клиентская л | пицензия |
|--------------|----------|
|--------------|----------|

|   | Программная               |             | Аппаратная (USB)            |             |
|---|---------------------------|-------------|-----------------------------|-------------|
|   | 1 рабочее место           | 6 300 P     | 1 рабочее место             | 8 200 P     |
|   | 5 рабочих мест            | 21 600 P    | 5 рабочих мест              | 28 100 ₽    |
|   | 10 рабочих мест           | 41 400 ₽    | 10 рабочих мест             | 51 900 ₽    |
|   | 20 рабочих мест           | 78 000 ₽    | 20 рабочих мест             | 97 600 ₽    |
|   | 50 рабочих мест           | 187 200 ₽   | 50 рабочих мест             | 224 700 ₽   |
|   | 100 рабочих мест          | 360 000 P   | 100 рабочих мест            | 432 000 ₽   |
|   | 300 рабочих мест          | 1 068 000 ₽ | 300 рабочих мест            | 1 281 600 ₽ |
|   | 500 рабочих мест          | 1 776 000 ₽ | 500 рабочих мест            | 2 131 200 ₽ |
| C | ерверная лицензия         |             |                             |             |
|   | Аппаратные (USB)          |             | Программные                 |             |
|   | Лицензия на сервер (USB)  | 60 500 ₽    | Лицензия на сервер          | 50 400 ₽    |
|   | Лицензия на сервер (x86-6 | 103 700 ₽   | Лицензия на сервер (x86-64) | 86 400 ₽    |

Рисунок 33 - Вывод лицензий

Также в товару можно загружать скриншоты (вкладка «Скриншоты» формы редактирования элемента). Они будут выведены в слайдере на отдельной вкладке.

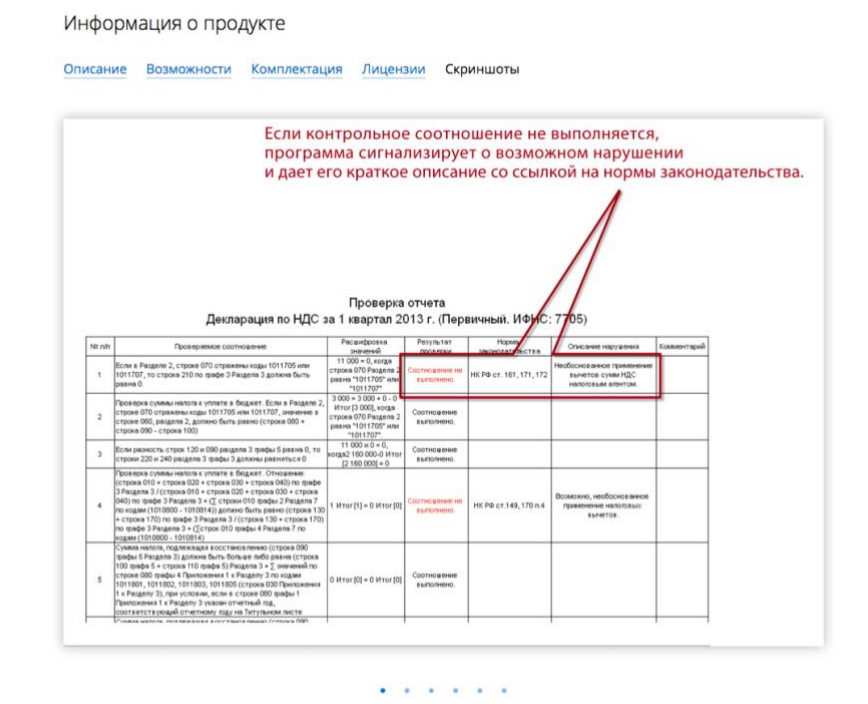

Рисунок 34 - Слайдер со скриншотами

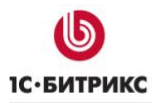

Также можно указать дополнительные услуги к каждому товару. За это отвечает множественное свойство «Доп. услуги».

| IC-Отчетность<br>1C-Отчетность" – это сервис,<br>предназначенный для отправки<br>электронной отчетности в<br>контролирующие органы (ФНС,<br>10Р, ФСС и Росстат) по каналам<br>связи. | Сопровождение 1С<br>Абонентное сопровождение<br>«1С:Предприятие» | Консультации по выбору<br>программного обеспечения<br>Консультации специалистов<br>Службы технической поддержки<br>по «ТС.Предприятию» по<br>телефону и электронной почте. |
|----------------------------------------------------------------------------------------------------|------------------------------------------------------------------|----------------------------------------------------------------------------------------------------|
|                                                                                                    | от 1 000 в Подробнее                                             | от 1 500 в Подробнее                                                                                                    |

Рисунок 35 - Дополнительные услуги

Программы, книги, игры

Поддерживает вывод стандартных свойств модуля «Витрина 1С: Электронная Дистрибьюция».

Свойства «Описание», «Лицензии», «Скриншоты», «Технические требования», «Ссылки» показываются в виде вкладок. Обратите внимание, что в данном каталоге свойство «Лицензии» имеет тип HTML/текст и не требует никакой привязки.

Остальные свойства отображаются в верхней части карточки под кратким описанием продукта.

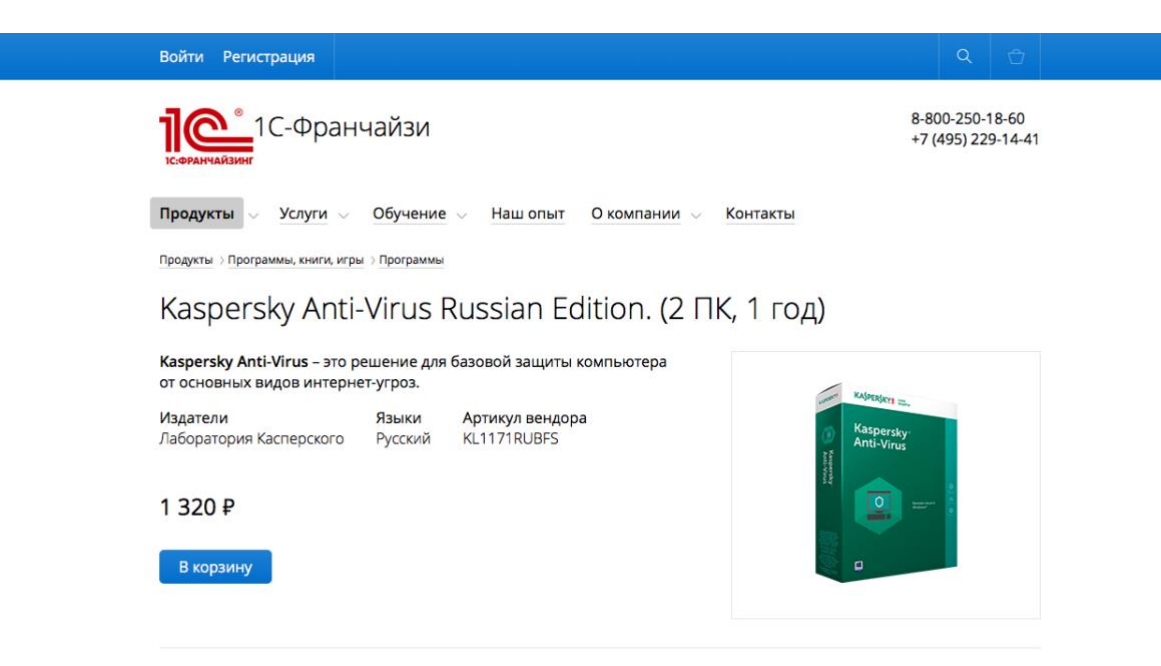

Рисунок 36 - Вывод свойств в верхней части карточки товара

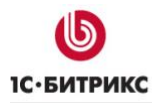

Всплывающее окно покупки

При нажатии кнопки Купить появляется всплывающее окно с изображением и названием товара.

Если в настройках компонента каталога установлена опция «Разрешить указание количества товара», то будет показано поле ввода количества.

В нижней части формы расположены кнопки «В корзину» и «Оформить заказ».

Клик по кнопке «В корзину» добавляет товар с указанным количеством в корзину и закрывает всплывающее окно.

Клик по кнопке «Оформить заказ» добавляет товар в корзину и переходит в нее для последующего оформления заказа.

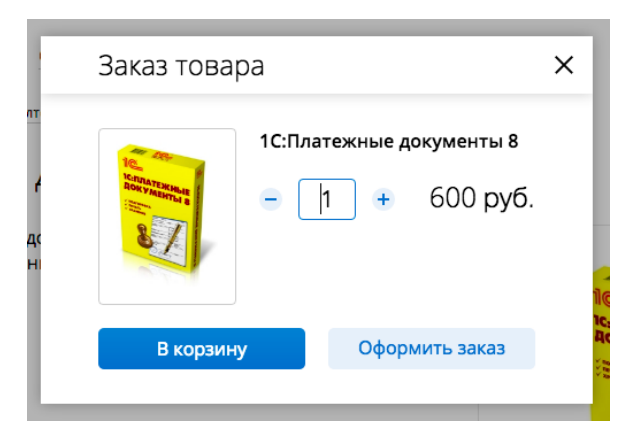

Рисунок 37 – Всплывающее окно

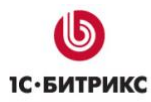

# Корзина

В корзине отображаются товары, которые пользователь в нее положил. Возможно удаление товара из корзины, изменение количества и применение купонов на скидку.

| Войти Регистр                                  | рация                                                                 | ٩                                     |
|------------------------------------------------|-----------------------------------------------------------------------|---------------------------------------|
| <b>10</b>                                      | С-Франчайзи                                                           | 8-800-250-18-60<br>+7 (495) 229-14-41 |
| Продукты<br><sup>Мой кабинет</sup><br>Корзина  | Услуги — Обучение — Наш опыт — О компании                             | <u>ч</u> ∨ <u>Контакты</u>            |
|                                                | 1С:Бюджетная отчетность                                               | 2                                     |
| Response<br>Anti-vinus                         | Kaspersky Anti-Virus Russian Edition. (2 ПК, 1 год)                   | - 5                                   |
| Промокод                                       | Ок                                                                    | Итого 83 600 Р Оформить заказ         |
| Главная<br>Продукты<br>Услуги<br>Обучение<br>– | Наш опыт 8-800-250-18-60<br>О компании +7 (495) 229-14-41<br>Контакты |                                       |
| © 2016 1С-Фран                                 | ччайзи                                                                |                                       |

Рисунок 38 - Корзина

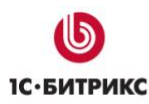

### Оформление заказа

Для оформления заказа необходимо ввести данные о покупателей, выбрать способ доставки и оплаты.

Если пользователь ранее совершал покупки в магазине, ему будет предложено выбрать данные из ранее заполненных профилей. Управление (удаление и редактирование) профилями производится в личном кабинете.

Профили создаются автоматически при оформлении заказа.

# Оформление заказа

| 1. Регион доставки                  |                       |                     |               |      |             |          | оваров на | a:       | 39 820 pv6. |
|-------------------------------------|-----------------------|---------------------|---------------|------|-------------|----------|-----------|----------|-------------|
| Тип плательщик                      | (a )                  | Физическое лицо     | 💿 Юридическое |      | Ľ           | оставка: |           | 500 руб. |             |
| * Местоположен                      | С                     | Введите назван      | ие            |      |             | ν        | Ітого:    | 40       | 320 руб.    |
| Выберите свой город<br>поле "Город" | д в списке. Если вы н | город впишите в     |               |      |             |          |           |          |             |
|                                     |                       |                     |               |      | Далее       |          |           |          |             |
| 2. Доставк                          | а                     |                     |               |      |             |          |           |          |             |
| 3. Оплата                           |                       |                     |               |      |             |          |           |          |             |
| 4. Покупат                          | ель                   |                     |               |      |             |          |           |          |             |
| 5. Товары                           | в заказе              |                     |               |      |             |          |           |          |             |
| 10:                                 | Бюджетная о           | тчетность           |               | 1 шт | 38 500 руб. |          |           |          |             |
| Kas<br>Rod                          | spersky Anti-V<br>д)  | irus Russian Editic | on. (2 ПК, 1  | 1 шт | 1 320 руб.  |          |           |          |             |

Рисунок 39 - Оформление заказа

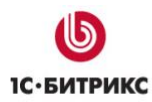

## Личный кабинет пользователя

Главная страница личного кабинета состоит из трех блоков:

- 1. Данные аккаунта.
- 2. Список профилей магазина.
- 3. Список текущих и выполненных заказов.

Последние два блока выводятся при наличии модуля «Интернет-магазин» и если у пользователя есть соответствующие данные.

| Данные аккаунта      |              |  |  |  |  |  |  |
|----------------------|--------------|--|--|--|--|--|--|
| Изменения сохранены  |              |  |  |  |  |  |  |
| Имя:                 | Василий      |  |  |  |  |  |  |
| Фамилия:             | Пупкин       |  |  |  |  |  |  |
| Отчество:            | Иванович     |  |  |  |  |  |  |
| E-Mail:              | mail@mail.ru |  |  |  |  |  |  |
| Новый пароль:        |              |  |  |  |  |  |  |
| Подтверждение нового |              |  |  |  |  |  |  |
| пароля:              |              |  |  |  |  |  |  |
|                      | Сохранить    |  |  |  |  |  |  |

Рисунок 40 – Данные аккаунта

# Профили

Физическое лицо

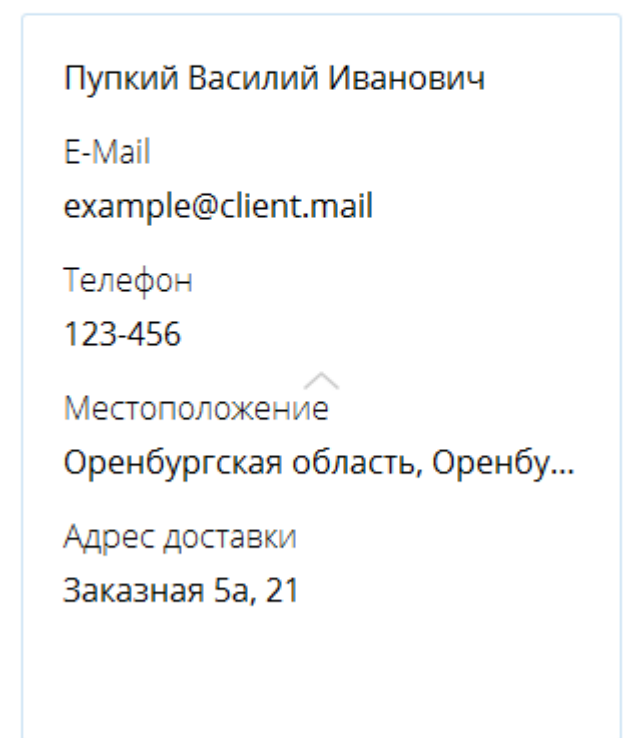

Рисунок 41 – Карточки профилей

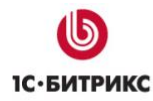

### Текущие заказы

| Заказ № 1 от 24.04.2017<br>③ Принят, ожидается оплата                             |              |                           |                                        |          |                                        |
|-----------------------------------------------------------------------------------|--------------|---------------------------|----------------------------------------|----------|----------------------------------------|
| 1С:Бюджетная отчетность<br>Kaspersky Anti-Virus Russian<br>Edition. (2 ПК, 1 год) | 1 шт<br>1 шт | 38 500 руб.<br>1 320 руб. | Доставка курьером<br>Доставка курьером | 500 руб. | Ожидает обработки<br>Ожидает обработки |

С Повторить заказ Отменить

Общая сумма к оплате 40 320 руб.

### Выполненные заказы

| Заказ № 2 от 24.04.2017<br>∝ Отправлен              |                  |                      |                               |                             |
|-----------------------------------------------------|------------------|----------------------|-------------------------------|-----------------------------|
| 1С Бухгалтерия 8: бухгалтерский<br>и налоговый учет | 1 шт 13 000 руб. | Доставка курьером    | 500 руб.                      | Ожидает обработки           |
| С Повторить заказ Отменить                          |                  | Обща<br><u>Чек №</u> | ия сумма к о<br>⊵1 - Полная с | плате 13 500 руб.<br>оплата |

Рисунок 42 – Список текущих и выполненных заказов

В случае, если к вашему сайту подключена касса и для заказа есть распечатанные чеки, ссылки на них будут выведены под общей стоимостью заказа в порядке их добавления.

### Информация для разработчиков

### Работа со всплывающими формами

Для работы со всплывающими веб-формами построена на data-атрибутах.

Атрибут [data-action="form"] находится в элементе, на котором производится клик. Обозначает признак действия. Далее «Кнопка».

У элемента может быть предокс атрибутом [data-item="form"]. Далее «Элемент».

У него, в свою очередь, может быть предок с атрибутом [data-wrapper="form"]. Далее «Группа».

Это позволяет указывать одинаковые служебные значения как для отдельных элементов, так и для целых групп.

В любом из 3-х элементов могут стоять атрибуты со значениями в виде строки:

- [data-type="<type>"] тип для нахождения адресов (см. ниже)
- [data-id="<id>"] идентификатор для запроса
- [data-type="<method>"] метод отправки запроса

А также атрибуты со значениями в виде сериализованного объекта:

- [data-url="<url>"] адрес первого запроса
- [data-type="<ajax>"] адрес повторного запроса
- [data-param="<param>"] просто дополнительные параметры

### Как происходит работа:

1. При клике на элемент с [data-action="form"] происходит последовательный поиск в кнопке, элементе и группе (если они существуют) всех указанных атрибутов. При этом поиск останавливается на первом же найденном значении.

Значения в последних 3-х атрибутах десериализуются в объекты.

- 2. Происходит поиск типа (type) среди адресов первых запросов [data-url="<url>"]. Если такого значения нет, действие прерывается.
- 3. Происходит поиск типа (type) среди адресов повторных запросов [data-type="<ajax>"]:

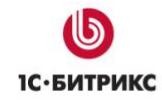

• Тип найден (используется для заказа товаров)

Происходит отправка запроса на первый адрес, а по получению положительного ответа запрос уходит на второй адрес. После положительного ответа на второй запрос обновляется корзина, а рядом с кнопкой появляется или изменяется количество товара в корзине.

• Типа нет (для загрузки формы всплывающего окна)

Происходит отправка запроса на первый адрес, а по получению положительного ответа, который представляет собой код формы, он вставляется в оболочку для открытия всплывающего окна и тот показывается. Полученный код не кешируется для возможности использовать смену параметров формы, в том числе предзаполнение полей.

- 4. Для всех запросов к параметрам добавляется значения, указанные [dataparam="<param>"]. Кроме того, любые дополнительные параметры могут быть указаны в адресах запросов.
- 5. Отправка запросов происходит в соответствии со значением [datatype="<method>"]. Если значения нет, используется метод POST.

Для примера рассмотрим вызов всплывающего она с формой обратной связи на главной странице.

| -         | <ul> <li>Настройка форм</li> </ul>        |    |           |      |       |       |            |                   |         |         |         |         |
|-----------|-------------------------------------------|----|-----------|------|-------|-------|------------|-------------------|---------|---------|---------|---------|
| Ø         | 🕨 🌜 Опросы                                | Φι | ильтр     | +    |       |       |            |                   |         |         |         |         |
| Маркетинг | Рассылки                                  |    |           |      |       |       |            |                   |         |         |         | -       |
| <b></b>   | П Техподдержка                            | +  | + Создать |      |       |       |            |                   |         |         |         |         |
| Магазин   | 🕨 💱 Бизнес-процессы                       |    |           | ID 🔻 | Сайты | Сорт. | Символьный | Заголовок         | Вопросы | Поля    | Статусы | Результ |
| \$        | <ul> <li>Блоги</li> <li>Бологи</li> </ul> |    | ≡         | 6    | s1    | 600   | request    | Обратная<br>связь | 2 [+]   | 0 [+]   | 3 [+]   | 0 [+]   |
| Сервисы   | 🕨 🛀 Форумы                                |    | =         | 5    | s1    | 500   | TRAINING   | Запись на         | 9 [+]   | 0 [+] 0 | 3 [+]   | 0 [+]   |

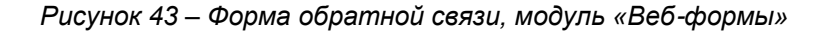

Блок со ссылкой на форму имеет код:

```
<div class="..." data-item="form" data-url="{request:/form/?WEB_FORM_ID=6">
Есть вопросы? <a href="#" data-type="request" data-
action="form" >Напишите нам</a>
</div>
```

Ссылка «Напишите нам» выступает в роли кнопки (содержит атрибут «dataaction="form"»). В ней указан тип адреса «request». В вышестоящем элементе (содержит атрибут «data-item="form"») указан атрибут data-url, содержащий в себе ссылку для типа «request», ведущую на служебную страницу для запроса кода формы «/form/» с указанием ID веб-формы «WEB\_FORM\_ID=6».

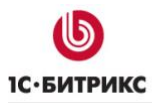

Тел.: (495) 363-37-53; (4012) 51-05-64; e-mail: info@1c-bitrix.ru, http://www.1c-bitrix.ru

В результате при нажатии на ссылку «Напишите нам» выполняется запрос, результатом которого является HTML код необходимой веб-формы.

|                                                                                                    |                                                                                                    | _    |                                                                  |     |    |
|----------------------------------------------------------------------------------------------------|----------------------------------------------------------------------------------------------------|------|------------------------------------------------------------------|-----|----|
|                                                                                                    | Обратная связь                                                                                                    | ×    | Повторных                                                        |     |    |
| 2500 проектов                                                                                                    |                                                                                                    |      | обращений                                                        |     |    |
|                                                                                                    |                                                                                                    |      |                                                                  |     |    |
| <ul> <li>Нам доверяют крупные к</li> </ul>                                                                                                    | Вопрос                                                                                                    |      | азвиваем новое                                                   |     |    |
| <ul> <li>В нашей компании рабо-<br/>фирмой «1С» специалист<br/>совершенствуют свои зн<br/>сертификатов 54.</li> </ul>                                                                                                    |                                                                                                    |      | оское оослуживание<br>кий аутсорсинг).<br>чшее качество услуг за |     |    |
| <ul> <li>В 2004 году мы стали Це<br/>Обслуживания (ЦТО) кон<br/>весов. Количество обслу<br/>составляет 1019 единиц.</li> </ul>                                                                                                    | Отправить                                                                                                    | 1    |                                                                  |     |    |
| Есть вопросы? Напишите нам<br>или позвоните по бесплатному т                                                                                                    | елефону 8-800-250-18-60                                                                                                    |      |                                                                  |     |    |
| 🤗 💱 < > 🔎 Консоль 🕶 НТМL CSS Сценарий DC                                                                                                    | M Сеть Cookies                                                                                                    | ،م   | 1скать в панели Консоль                                          | ~ ~ | -6 |
| Все Ошиб                                                                                                    | ки Предупреждения Информация Отладочная информация Соо                                                                                               | kies |                                                                  |     |    |
| POST http:///form/ 200 OK 959ms  Jaconosku Post Other HTML Cookies                                                                                                    |                                                                                                    |      |                                                                  |     |    |
| <pre><form action="/form/" dataid="6" method="POIT" name="request"><input hidden"="" id="sensid /&gt;input type=" name="WEE_FORM_ID" type="hidden" value="6"/>inp ="1" /&gt; <div class="form-popurticl=">ioEprima camed/div &gt;</div></form></pre> | nntype="multipart/form-data" data-wrapper="form"<br>" value="52a51se4491457b519eadc157e00712e"<br>t type="hidden" name="web_form_submit" value<br>"> |      |                                                                  |     |    |

Рисунок 44 – Результат нажатия на ссылку «Напишите нам»

Если в форме необходимо показать стандартное поле с согласием пользователя на обработку данных – необходимо передать дополнительно четыре параметра:

- USER\_CONSENT (Y включает отображние)
- USER\_CONSENT\_ID (ID соглашения)
- USER\_CONSENT\_IS\_CHECKED (У галка будет стоять при загрузке формы)
- USER\_CONSENT\_IS\_LOADED (Y текст соглашения будет подгружен при загрузке формы)

В итоге код будет выглядеть так:

```
<div class="..." data-item="form" data-
url="{request:/form/?WEB_FORM_ID=6&USER_CONSENT=Y&USER_CONSENT_ID=1&USER_CONS
ENT_IS_CHECKED=N&USER_CONSENT_IS_LOADED=N">
ECT5 BONDOCH? <a href="#" data-type="request" data-
action="form" >Hanumure Ham</a>
</div>
```

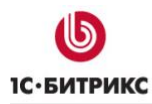

### Обновление

### Обновление до версии 3.0.0.

Для перехода с коробочной версии решения на решение «1С-Битрикс: Сайт 1С-Франчайзи» версии 3.0.0 вам необходимо установить соответствующий модуль из маркетплейс.

Получить новый шаблон дизайна можно запустив мастер настройки сайта из списка мастеров в административной части решения.

**Внимание!** Перед сменой шаблона дизайна рекомендуется сделать резервную копию решения. Лучше всего пробовать менять шаблон сначала на резервной копи решения, так как новый шаблон может не содержать оформления для некоторых старых или добавленных вами разделов.

|                   | Почтовые события                                      | ≡ | bitrix:cluster.slave start | Запуск slave                           | Мастер запускает репликацию.                     | 1.0.0 |
|-------------------|-------------------------------------------------------|---|----------------------------|----------------------------------------|--------------------------------------------------|-------|
| Marketplace       | <ul> <li>Модули</li> <li>Настройки модулей</li> </ul> | = | bitrix:franchise           | 1С-Битрикс: Сайт<br>1С-Франчайзи       | Мастер предлагает настроить сайт<br>1С-Франчайзи | 2.0.0 |
| 口                 | Автокеширование                                       | Ξ | bitrix:sale.install        | Мастер настройки Интернет-<br>магазина | Мастер позволяет настроить Интернет-<br>магазин  | 1.0.0 |
| Настройки         | <ul> <li>Композитный сайт</li> </ul>                  | ≡ | bitrix:sale.locations      | Импорт местоположений                  | Мастер импорта базы местоположений и<br>индексов | 1.0.0 |
|                   | • Обработка адресов                                   | ≡ | bitrix:statistic.locations | Создание индекса IP                    | Мастер создания индексов для                     | 1.0.0 |
| • Список мастеров |                                                       |   |                            |                                        | определения страны и города по IP<br>адресу      |       |

Рисунок 45 – Список мастеров

### Переход на редакцию с интернет-магазином.

Для получения функционала интернет-магазина вам нужно купить переход с редакции «Стандарт» или «Эксперт» на редакцию «Малый бизнес» или «Бизнес». После этого для корректной работы каталога и остальных возможностей интернет-магазина вам нужно выполнить следующую последовательность шагов:

1. Установить модуль «Валюты»,

2. Установить модуль «Интернет-магазин» без копирования публичных файлов

3. Установить модуль «Торговый каталог»

4. В настройках модуля «Торговый каталог» установить флаг «Является торговым каталогом» для нужных инфоблоков

5. Запустить мастер настройки решения. Он автоматически создаст все необходимые настройки интернет-магазина и сконвертирует данные инфоблоков, отмеченных как торговые каталоги, в продукты, заполнив цены на основе данных свойства PRICE. В противном случае вам придется создавать все настройки и задавать цены товарам вручную.

6. Очистить кеш на сайте.

### Обновление до версии 3.2.0

Для обновления решения до версии 3.2.0 необходимо ввыполнить несколько действий: обновить шаблон, доустановить новые инфоблоки, создать новые формы. Данные шаги необходимо проделывать в следующей последовательности

1.Запустить мастер настройки решения, чтобы обновить шаблон и добавить недостающие шаблоны компонентов. При работе мастера на шаге «Настройка решения» необходимо отметить опцию «Переустановить шаблон сайта полностью».

2. С помощью инструмента «Импорт инфоблоков из XML» импортировать три новых инфоблока из папки /bitrix/modules/bitrix.franchise/install/wizards/bitrix/franchise/site/services/iblock\_collection/xml/r u/ accounting.xml tariffs.xml tariffs\_params.xml

3. Создать веб-формы

«Заказ 1С-Отчетность» с полями:

- Кол-во организаций (AMOUNT\_ORGANIZATIONS)
- Имя (NAME)
- Телефон (PHONE)
- E-mail (EMAIL)
- Город (СІТҮ)

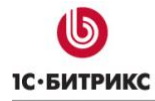

Комментарий (COMMENT)

«Заказ сопровождения 1С (ИТС)» с полями

- Тариф (ELEMENT\_ID)
- Название тарифа (ELEMENT\_NAME)
- Опции тарифа (OPTIONS\_LIST)
- Имя (NAME)
- Телефон (PHONE)
- E-mail (EMAIL)
- Город (СІТҮ)
- Комментарий (COMMENT)

### 4. Скопировать из папки

/bitrix/modules/bitrix.franchise/install/wizards/bitrix/franchise/site/public/ru/service папки accounting и tariffs и файлы 1s.png и index\_banner.php и в режиме правки в публичной части настроить параметры компонентов.

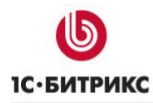

### Заключение

В руководстве были рассмотрены основные шаги по внедрению продукта «1С-Битрикс: Сайт 1С-Франчайзи». При составлении руководства были учтены технические вопросы установки системы.

Возникающие вопросы можно задавать в форуме на сайте компании "1С-Битрикс":

http://dev.1c-bitrix.ru/community/forums/

или же решать в рамках технической поддержки компании:

http://dev.1c-bitrix.ru/support/index.php